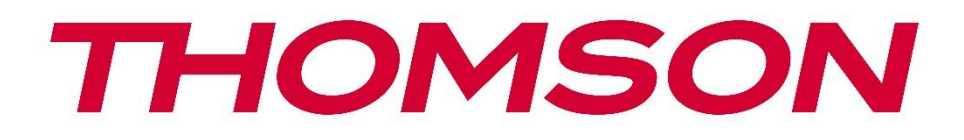

# Google TV

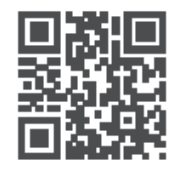

tv.mythomson.com

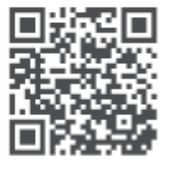

tv.mythomson.com/ en/Support/FAQs/

# PG55B Smart Projector Manual de utilizare

# Conținut

| 1. Info | ormații importante despre produs                     | 5  |
|---------|------------------------------------------------------|----|
| 1.1     | Aplicații și performanță                             | 6  |
| 1.2     | Protecția datelor                                    | 6  |
| 1. Intr | oducere                                              | 7  |
| 2. Pro  | iector                                               | 7  |
| 2.1     | Structura hardware                                   | 7  |
| 2.2     | Lista accesoriilor                                   | 8  |
| 2.3     | Configurare                                          | 9  |
| 2.4     | Pornirea                                             | 9  |
| 3. Tele | ecomandă                                             | 11 |
| 4. Prir | na instalare                                         | 12 |
| 4.1     | Împerecherea telecomenzii                            | 12 |
| 4.2     | Selectați limba                                      | 12 |
| 4.3     | Selectați țara sau regiunea dvs                      | 13 |
| 4.4     | Instalarea Google TV                                 | 13 |
| 4.4.    | 1 Configurare cu aplicația Google Home               | 14 |
| 4.4.    | 2 Instalare pe TV în schimb                          | 14 |
| 4.5     | Selectați rețeaua Wi-Fi                              | 14 |
| 4.6     | Conectați-vă la contul Google                        | 15 |
| 4.7     | Termeni de serviciu și politică de confidențialitate | 16 |
| 4.8     | Servicii Google                                      | 16 |
| 4.9     | Căutare în toate aplicațiile Google TV               | 17 |
| 4.10    | Activați potrivirea vocală pe acest televizor        | 17 |
| 4.11    | Obțineți rezultate personale                         | 18 |
| 4.12    | Selectați o casă Google                              | 18 |
| 4.13    | Alegeți serviciile dvs                               | 18 |
| 4.14    | Configurarea Google TV                               | 19 |
| 5. Ecra | an de pornire                                        | 19 |
| 5.1     | Acasă                                                | 19 |
| 5.2     | Contul Google                                        | 22 |

|    | 5.3   | Apli  | cații                        | 22 |
|----|-------|-------|------------------------------|----|
|    | 5.4   | Bibl  | iotecă                       | 23 |
|    | 5.5   | Cân   | npul de căutare Google TV    | 24 |
|    | 5.6   | Not   | ificare                      | 25 |
| 6. | Setă  | ri    |                              | 25 |
|    | 6.1   | Intra | ări                          | 26 |
|    | 6.2   | Proi  | ector                        | 27 |
|    | 6.2.1 | 1     | Focalizare                   | 27 |
|    | 6.2.2 | 2     | Corecția imaginii            | 27 |
|    | 6.2.3 | 3     | Mod difuzor Bluetooth        | 28 |
|    | 6.2.4 | 1     | Setări avansate              | 29 |
|    | 6.2.5 | 5     | Baterie                      | 29 |
|    | 6.3   | Afiș  | aj și sunet                  | 30 |
|    | 6.3.1 | 1     | Imagine                      | 30 |
|    | 6.3.2 | 2     | Sunet                        | 31 |
|    | 6.3.3 | 3     | leșire audio                 | 32 |
|    | 6.4   | Rețe  | ea și Internet               | 32 |
|    | Wi-F  | i Po  | rnit/Oprit                   | 33 |
|    | 6.4.1 | I     | Alegeți rețelele disponibile | 33 |
|    | 6.4.2 | 2     | Alte opțiuni                 | 33 |
|    | 6.4.3 | 3     | Ethernet                     | 33 |
|    | 6.4.4 | 1     | Altele                       | 33 |
|    | 6.5   | Con   | turi și autentificare        | 33 |
|    | 6.6   | Con   | fidențialitate               | 34 |
|    | 6.7   | Apli  | cații                        | 35 |
|    | 6.8   | Siste | em                           | 36 |
|    | 6.8.1 | 1     | Despre                       | 36 |
|    | 6.8.2 | 2     | Data și ora                  | 37 |
|    | 6.8.3 | 3     | Limbă                        | 38 |
|    | 6.8.4 | 1     | Tastatură                    | 38 |
|    | 6.8.5 | 5     | Spațiu de stocare            | 38 |
|    | 6.8.6 | 5     | Modul Ambient                | 39 |
|    | 6.8.7 | 7     | Putere și energie            | 40 |
|    | 6.8.8 | 3     | Cast                         | 41 |
|    |       |       |                              |    |

|    | 6.8. | 9      | Google                       | 41 |
|----|------|--------|------------------------------|----|
|    | 6.8. | 10     | Sunete de sistem             | 42 |
|    | 6.8. | 11     | Repornire                    | 42 |
|    | 6.9  | Acc    | esibilitate                  | 42 |
|    | 6.10 | Tele   | ecomandă și accesorii        | 42 |
| 7. | Rec  | lare r | nultimedia (MMP)             | 43 |
| 8. | Rez  | olvar  | ea problemelor               | 44 |
| 9. | Info | ormat  | ții despre Agenția Europeană | 46 |
|    | 9.1  | Lice   | nțe                          | 46 |

# 1. Informații importante despre produs

# Vă rugăm să citiți instrucțiunile înainte de a utiliza dispozitivul și să le păstrați pentru utilizare ulterioară.

Echipamentul cu acest simbol este un aparat electric din clasa II sau dublu izolat.

Acesta a fost proiectat astfel încât să nu necesite o conexiune de siguranță la pământul electric.

#### **AVERTIZARE BATERIE**

Acest produs conține o baterie internă cu litiu. Utilizați numai adaptorul de alimentare furnizat.

Manipulați cu grijă pentru a evita scurgeri, incendii sau explozii. Respectați instrucțiunile adecvate de eliminare și încărcare a bateriei pentru a preveni rănirea sau deteriorarea acesteia.

#### Notificare privind bateriile și bateriile reîncărcabile (acumulatori)

Bateriile și bateriile reîncărcabile (acumulatori) sunt componente consumabile cu o durată de viață limitată. Performanța lor scade în mod natural în timp din cauza îmbătrânirii și a utilizării, inclusiv a ciclurilor de încărcare. Această uzură normală nu constituie un defect în sensul drepturilor legale de garanție. Drepturile legale de garanție rămân valabile în cazul unor defecte de fabricație sau materiale, cum ar fi reducerea semnificativă a performanței imediat după cumpărare.

Vă rugăm să rețineți că o reducere treptată a capacității bateriei și a duratei de funcționare ca urmare a utilizării regulate nu reprezintă un defect și, prin urmare, nu este acoperită de garanția legală.

#### Depozitare

Dispozitivul dvs. a fost verificat și ambalat cu atenție înainte de expediere. Atunci când îl despachetați, asigurați-vă că toate piesele sunt incluse și păstrați ambalajul departe de copii. Vă recomandăm să păstrați cutia de carton în perioada de garanție, pentru a vă păstra dispozitivul perfect protejat în caz de reparație sau garanție.

#### **Directiva DEEE**

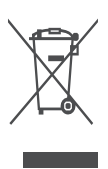

Acest marcaj indică faptul că acest produs nu trebuie eliminat împreună cu alte deșeuri menajere în întreaga UE. Vă rugăm să îl reciclați în mod responsabil pentru a promova reutilizarea durabilă a resurselor materiale. Pentru a returna dispozitivul utilizat, vă rugăm să utilizați sistemele de returnare și colectare sau să contactați comerciantul cu amănuntul de la care a fost achiziționat produsul.

#### Declarație simplificată de conformitate UE

Prin prezenta, StreamView declară că dispozitivul produsului de tip echipament radio Smart Projector este conform cu Directiva 2014/53/EU. Textul integral al declarației de conformitate UE este disponibil la următoarea adresă de internet: **tv.mythomson.com/support** 

Destinat exclusiv utilizării în interior.

#### Aplicații și performanță

Viteza de descărcare depinde de conexiunea dvs. la internet. Este posibil ca unele aplicații să nu fie disponibile în țara sau regiunea dvs. Netflix este disponibil în anumite țări. Este necesar un abonament de streaming. Mai multe informații la www.nextflix.com. Disponibilitatea limbilor pentru Google Assistant depinde de suportul Google Voice Search.

#### Protecția datelor

Furnizorii de aplicații și furnizorii de servicii pot colecta și utiliza date tehnice și informații conexe, inclusiv, dar fără a se limita la, informații tehnice despre acest dispozitiv, software de sistem și de aplicație și periferice. Aceștia pot utiliza astfel de informații pentru a îmbunătăți produsele sau pentru a furniza servicii sau tehnologii care nu vă identifică personal. În plus, unele servicii terțe, furnizate deja în dispozitiv sau instalate de dvs. după achiziționarea produsului, pot solicita o înregistrare cu datele dvs. personale. Unele servicii pot colecta date cu caracter personal fără a furniza avertismente suplimentare. StreamView nu poate fi trasă la răspundere pentru o posibilă încălcare a protecției datelor de către servicii terțe.

#### Asistență

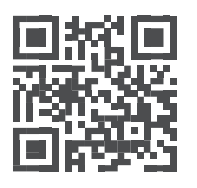

Întrebări frecvente, manuale, ajutor și asistență: tv.mythomson.com/support

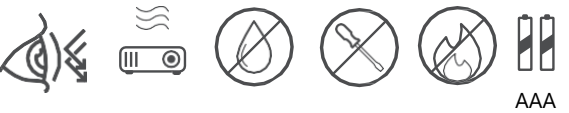

# 1.1 Aplicații și performanță

Viteza de descărcare depinde de conexiunea dvs. la internet. Este posibil ca unele aplicații să nu fie disponibile în țara sau regiunea dumneavoastră. Este posibil să fie necesar un abonament de streaming. Netflix este disponibil în anumite țări. Mai multe informații la www.netflix.com. Disponibilitatea vocii pentru Google Assistant depinde de suportul pentru căutarea vocală Google.

# 1.2 Protecția datelor

Furnizorii de aplicații și servicii pot colecta și utiliza date tehnice și informații conexe, inclusiv, dar fără a se limita la, informații tehnice despre acest dispozitiv, sistemul și software-ul aplicației și perifericele. Aceștia pot utiliza astfel de informații pentru a îmbunătăți produsele sau pentru a furniza servicii sau tehnologii care nu vă identifică personal. În plus, unele servicii terțe care sunt deja incluse în dispozitiv sau instalate de dvs. după achiziționarea produsului pot necesita înregistrarea cu datele dvs. personale. Unele servicii pot, de asemenea, să colecteze date personale fără avertismente suplimentare. StreamView nu poate fi trasă la răspundere pentru o posibilă încălcare a protecției datelor de către servicii terțe.

# 1. Introducere

Cu Google TV<sup>™</sup> pe proiectorul PG55B, vă puteți bucura de tot divertismentul pe care îl iubiți cu un mic ajutor din partea Google. Google TV aduce filme, seriale și multe altele din toate abonamentele dvs. într-un singur loc. Aveți nevoie de inspirație? Obțineți recomandări curatoriale și utilizați căutarea puternică Google pentru a găsi emisiuni în peste 10.000 de aplicații. De asemenea, vă puteți folosi vocea pentru a găsi programe, a reda muzică, a controla dispozitivele inteligente de acasă și multe altele. Iar cu listele de urmărire și profilurile personalizate, experiența este personalizată pentru fiecare.

# 2. Proiector

### 2.1 Structura hardware

Vedere de sus

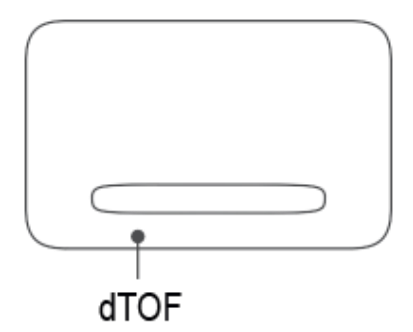

#### Vedere de jos

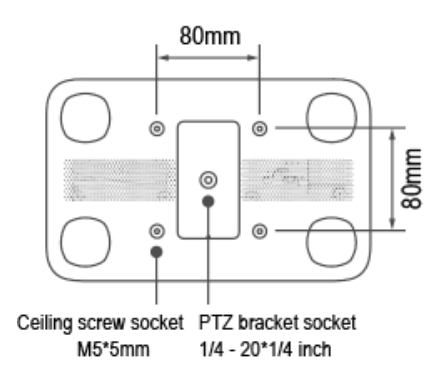

#### Vedere stânga

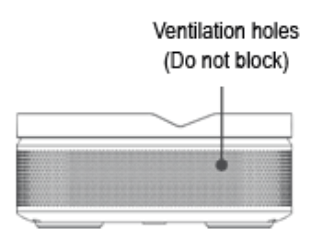

#### Vedere din dreapta

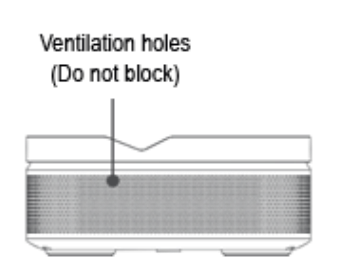

Vedere din față

Vedere din spate

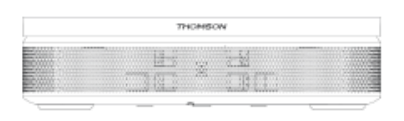

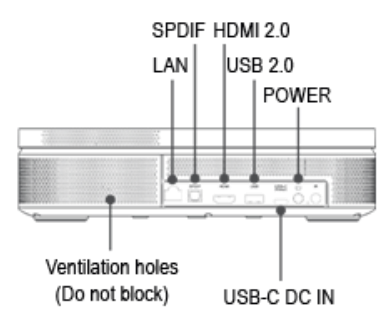

# 2.2 Lista accesoriilor

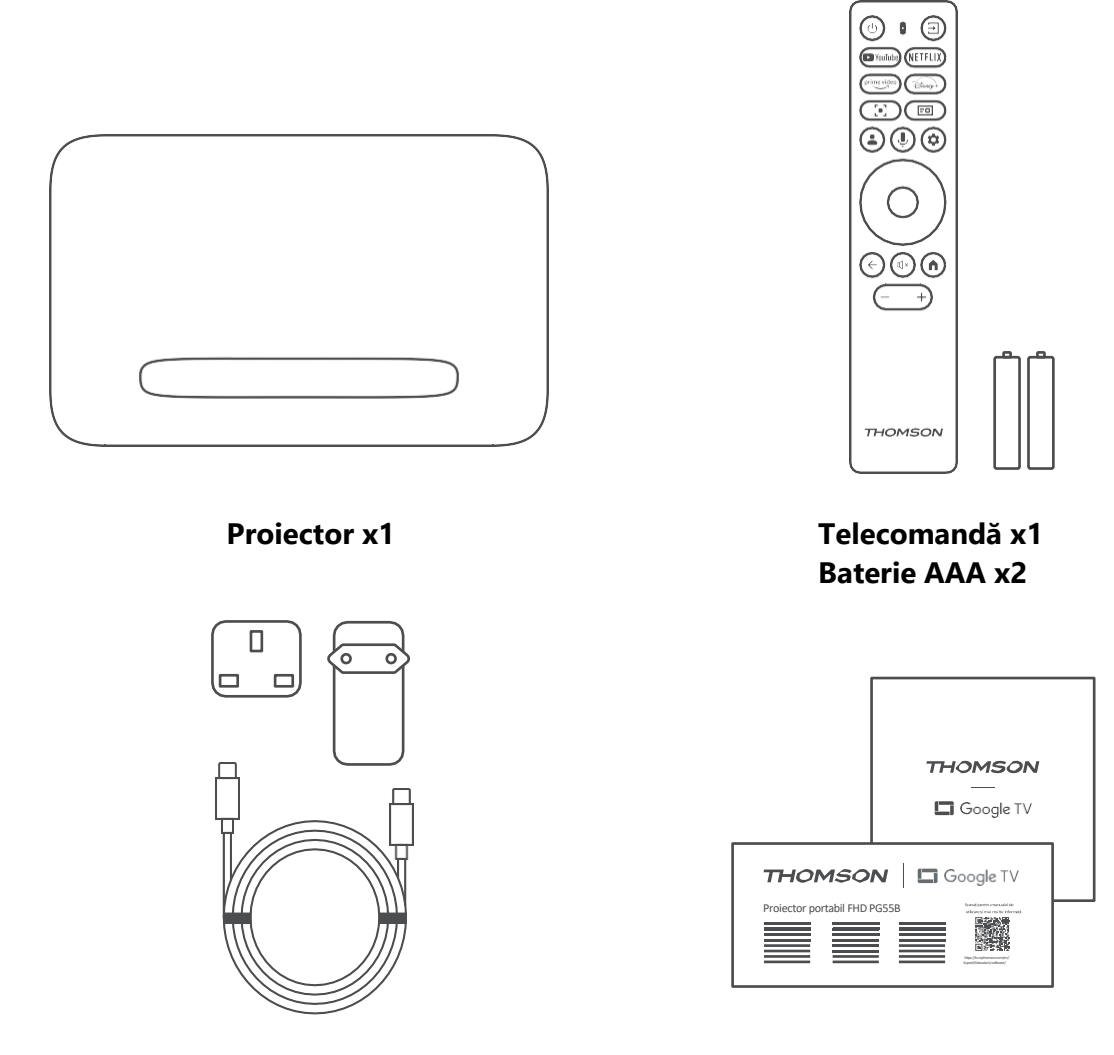

Fișă x1 Ghid de utilizare x1

Cablu USB-C DC IN x1 Adaptor de alimentare x1 Adaptor x1

# 2.3 Configurare

Poziția pentru cea mai bună experiență cu proiectorul Thomson PG55B ar trebui să fie următoarea:

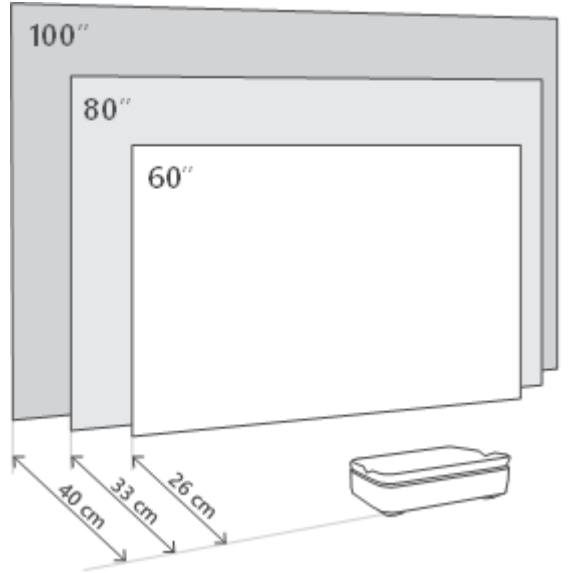

| Dimensiunea<br>imaginii     | 60 inci     | 80 inci      | 100 inci     |
|-----------------------------|-------------|--------------|--------------|
| Ecran<br>(lungime * lățime) | 133 * 75 cm | 177 * 100 cm | 221 * 124 cm |
| Distanța de<br>proiecție    | 26 cm       | 33 cm        | 40 cm        |

Cea mai bună dimensiune de proiecție recomandată este de 80 inch.

# 2.4 Pornirea

- 1. Conectați proiectorul la priza de curent.
- 2. Apăsați butonul de alimentare de pe proiector sau de pe telecomandă pentru a porni proiectorul.

**Notă:** Thomson PG55B are o baterie de **5000mAh**, care vă oferă o autonomie de până la 1,5 ore.

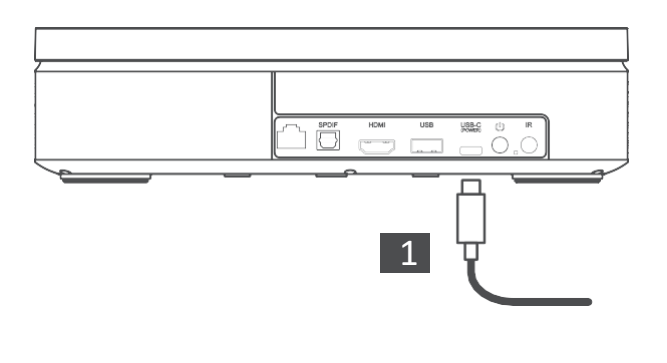

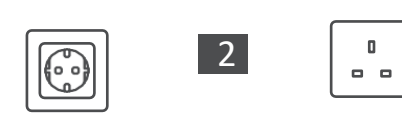

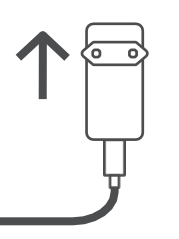

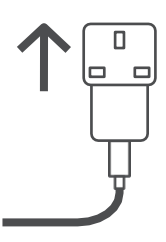

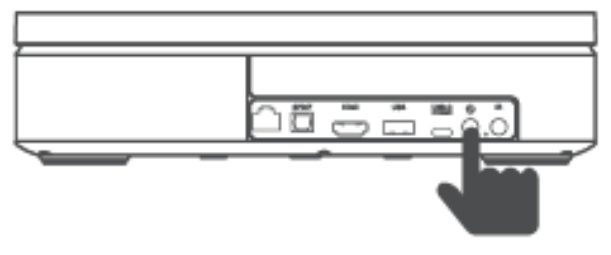

Power on

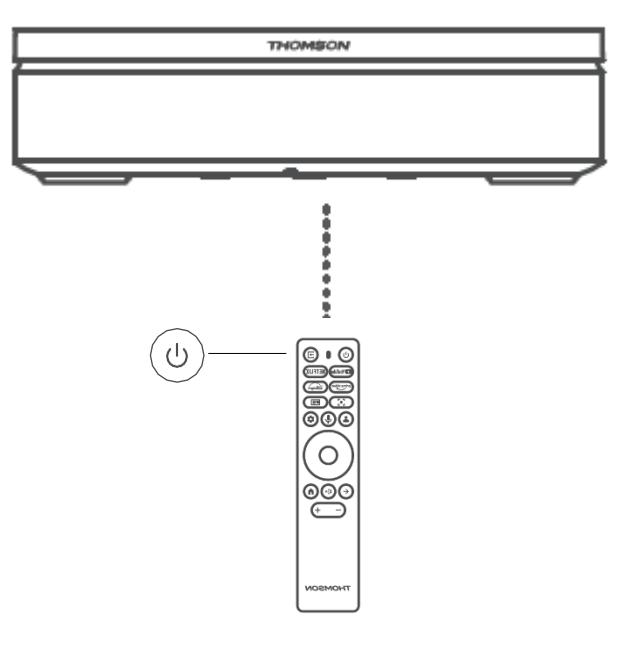

# 3. Telecomandă

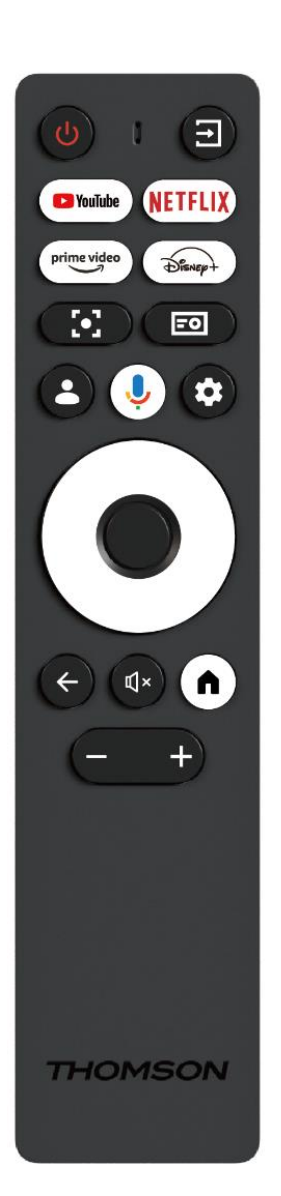

| Ċ           | Power: Pornește/oprește proiectorul.                                                                                                    |
|-------------|----------------------------------------------------------------------------------------------------|
| TT          | Intrare: Apelează meniul cu semnalele de intrare.                                                                                                    |
| 🕨 YouTube   | YouTube: Deschide aplicația YouTube.                                                                                                    |
| NETFLIX     | Netflix: Deschide aplicația Netflix.                                                                                                    |
| prime video | Prime Video: Deschide aplicația Prime Video.                                                                                                    |
| Disnep+     | <b>Disney:</b> Deschide aplicația Disney.                                                                                                    |
| [•]         | <b>Focalizare:</b> Reglează automat focalizarea<br>obiectivului. În timpul procesului de reglare, puteți<br>introduce reglarea manuală prin apăsarea<br>butonului OK.                             |
| -           | Setări proiector: Deschide setările legate de<br>proiector.                                                                                                    |
| ••          | <b>Cont Google:</b> Aici puteți modifica setările<br>profilului, adăuga un cont Google nou sau<br>gestiona conturile deja existente.                                                              |
| Ļ           | <b>Google Assistant:</b> Activați Google Assistant cu control vocal.                                                                                                    |
| \$          | Setări: Deschide setările legate de sistem.                                                                                                    |
| $\bigcirc$  | <b>Butoane de navigare:</b> Navigați în meniu sau în aplicații.                                                                                                    |
|             | Butonul OK: Confirmă selecția.                                                                                                    |
| 4           | <b>Înapoi:</b> Reveniți cu un pas înapoi în meniu sau<br>aplicații.<br>În timpul împerecherii telecomenzii, țineți apăsat<br>acest buton împreună cu butonul <b>Acasă</b> .                       |
| €×          | Mute: Anulează toate sunetele proiectorului.                                                                                                    |
| ٨           | <b>Acasă:</b> Intră în ecranul Acasă din orice parte a<br>meniului sau din orice aplicație.<br>În timpul asocierii telecomenzii, țineți apăsat acest<br>buton împreună cu butonul <b>Înapoi</b> . |
| (+)         | Volum sus/jos: Reglează nivelul de volum al<br>proiectorului.                                                                                                    |

# 4. Prima instalare

Notă: Thomson recomandă să țineți PG55B conectat la o priză pentru a-și încărca bateria pe toată durata primei instalări.

# 4.1 Împerecherea telecomenzii

Apăsați și mențineți apăsate simultan butoanele **Back** și **Home** pentru a porni modul de împerechere pe telecomanda dumneavoastră Thomson. Atunci când telecomanda dvs. este împerecheată cu succes, veți vedea o notificare corespunzătoare pe proiecție.

Thomson recomandă utilizarea PG55B cu telecomanda cuplată Bluetooth pentru cea mai bună experiență.

# 4.2 Selectați limba

Derulați în jos lista de limbi cu butoanele direcționale și selectați limba dvs.

Notă: Unele limbi au diverse opțiuni de țară/regiune, a căror selecție poate afecta formatul datei și orei, precum și alte setări specifice regiunii.

| Welcome | English (United Kingdom) |
|---------|--------------------------|
|         | Deutsch                  |
|         | Français (France)        |
|         | Azərbaycan               |
|         | Bosanski                 |
|         | Català                   |

# 4.3 Selectați țara sau regiunea dvs.

Derulați în jos lista de țări și regiuni cu butoanele direcționale și selectați țara sau regiunea dorită.

Notă: Thomson vă recomandă să selectați țara sau regiunea de reședință pentru a beneficia de caracteristici și servicii, care sunt disponibile în țara sau regiunea de reședință.

| Select your region or | Austria    |
|-----------------------|------------|
| country               | Albania    |
|                       | Algeria    |
|                       | Australia  |
|                       | Azerbaljan |
|                       | Bahrain    |

# 4.4 Instalarea Google TV

Pentru a avea acces la tot conținutul și aplicațiile disponibile pe Thomson PG55B, vă recomandăm să vă conectați cu contul Google.

Puteți configura PG55B prin intermediul aplicației Google Home de pe telefonul mobil (telefon sau tabletă) sau manual, selectând opțiunea "Set up on TV instead" din partea de jos a ecranului.

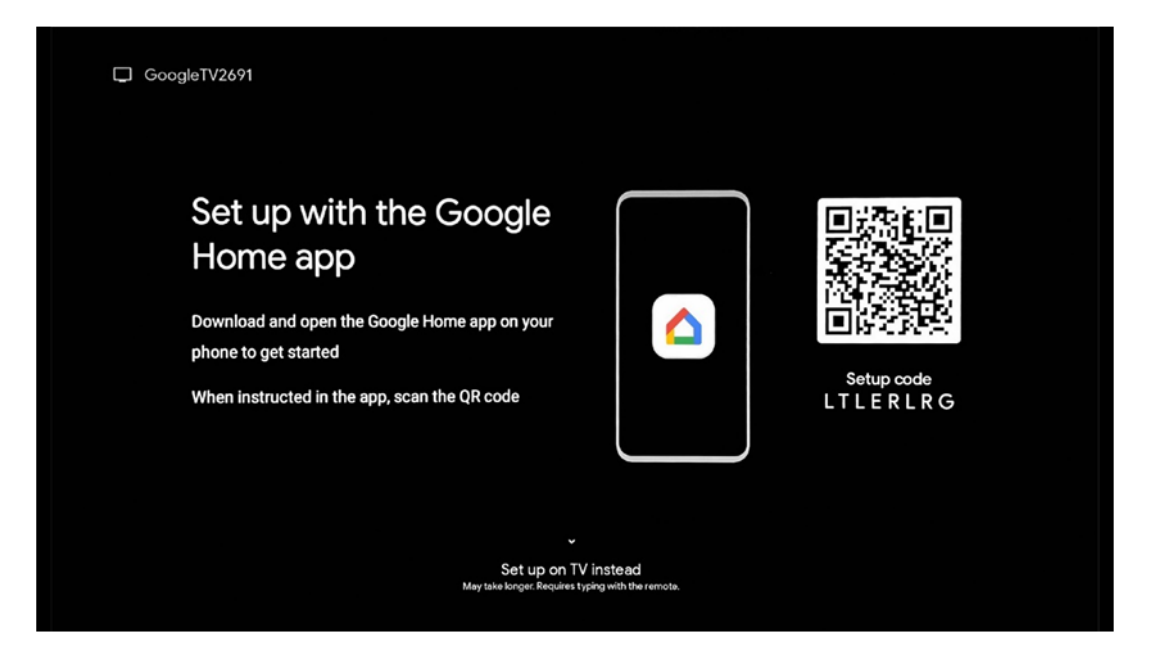

### 4.4.1 Configurare cu aplicația Google Home

Pentru configurarea cu aplicația Google Home, este necesar să aveți un dispozitiv mobil (smartphone sau tabletă) cu aplicația Google Home instalată și ca dispozitivul mobil să fie conectat la internet prin aceeași rețea Wi-Fi la care urmează să fie conectat proiectorul Thomson PG55B. Pentru a instala aplicația Google Home, vă rugăm să scanați codul QR de pe proiector sau să căutați "Google Home" în magazinul de aplicații de pe dispozitivul dvs. mobil. Dacă aplicația Google Home este deja instalată pe dispozitivul dvs. mobil, deschideți-o și urmați instrucțiunile de pe proiector și de pe dispozitivul mobil. Configurarea proiectorului prin intermediul aplicației Google Home de pe dispozitivul dvs. mobil nu trebuie să fie întreruptă.

Notă: Unele dispozitive mobile cu versiunea superioară a sistemului de operare Android nu sunt pe deplin compatibile cu instalarea Google TV prin aplicația Google Home. Prin urmare, vă recomandăm opțiunea de instalare "Configurare pe TV".

### 4.4.2 Instalare pe TV în schimb

Va trebui să continuați instalarea utilizând telecomanda. Urmați instrucțiunile de mai jos din acest Manual de utilizare sau de pe proiecția Thomson PG55B.

# 4.5 Selectați rețeaua Wi-Fi

Derulați în jos lista de rețele Wi-Fi disponibile și selectați una dorită. Dacă rețeaua Wi-Fi selectată este securizată, va trebui să introduceți parola Wi-Fi pentru a vă conecta la aceasta.

Dacă rețeaua Wi-Fi dorită nu este listată, puteți aștepta aproximativ 10 secunde pentru ca lista să fie actualizată automat sau puteți introduce manual detaliile Wi-Fi derulând până la sfârșitul listei și selectând "Altă rețea...". Va trebui să introduceți SSID-ul rețelei Wi-Fi, să selectați tipul de securitate și să introduceți parola, dacă securitatea este prezentă.

Notă: Dacă Thomson PG55B este conectat la Internet prin cablu LAN, nu este obligatoriu să vă conectați la Wi-Fi. Cu toate acestea, vă recomandăm să utilizați Wi-Fi cu proiectorul nostru alimentat cu baterii pentru a minimiza numărul de cabluri.

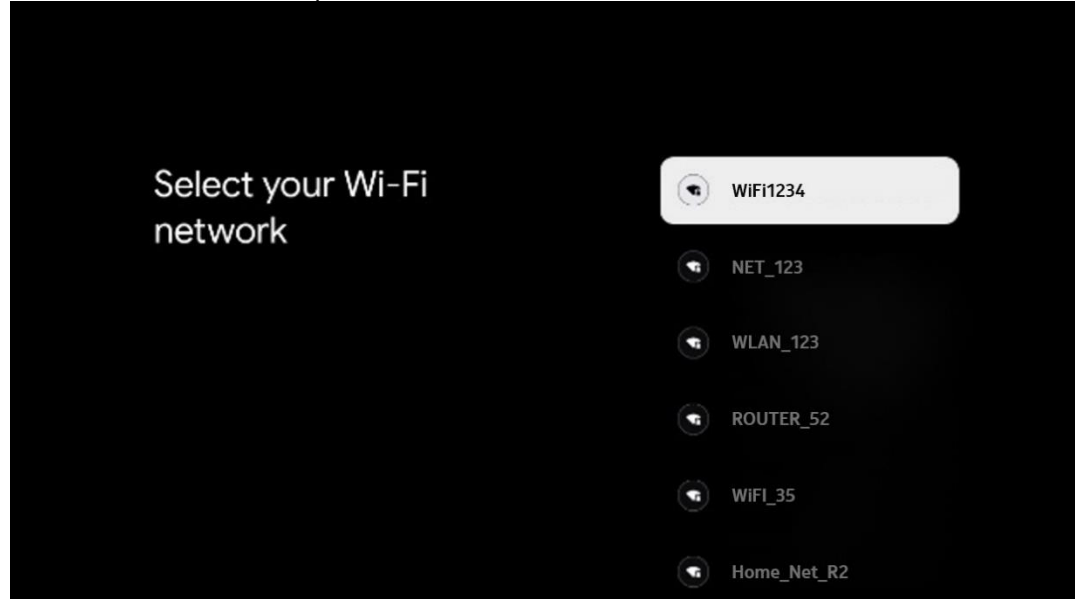

# 4.6 Conectați-vă la contul Google

Atunci când Thomson PG55B este conectat la Internet, va fi afișată o solicitare de conectare, în care puteți introduce adresa de e-mail a contului Google.

Notă: În timpul primei instalări a Thomson PG55B nu veți putea să vă creați Contul Google. Contul Google trebuie să fie creat în prealabil sau în timpul instalării pe un alt dispozitiv, de exemplu, smartphone sau laptop.

| Google        |          |      |     |       |                |   |      |          |                                                                  |
|---------------|----------|------|-----|-------|----------------|---|------|----------|------------------------------------------------------------------|
| Sign in       |          |      |     |       |                |   |      |          |                                                                  |
| Use your Goo  | gle Acco | ount |     |       |                |   |      |          |                                                                  |
| Forgot email? | mail co  | n    | ดงล | hoor  | ouk            |   | ahot | mail     | lor                                                              |
| 6.9           | nun.coi  |      | wya | 100.0 | .o.uk          |   | enor | man.c    |                                                                  |
| q v           | we       | r 4  | t   | У     | U <sup>7</sup> |   | 0    | p°       | •                                                                |
| a             | s d      | f    | g   | h     | j              | k | I    | @        |                                                                  |
| <u>ن</u> ک    | z x      | с    | v   | b     | n              | m |      | ×        |                                                                  |
|               | < >      |      |     |       |                |   |      | <b>→</b> | Q ) Long press on any key to<br>quickly turn into capital letter |

După introducerea adresei de e-mail a contului Google, va trebui să introduceți parola sau să confirmați autentificarea pe un alt dispozitiv pe care sunteți deja conectat. Urmați instrucțiunile de pe ecran pentru orientare.

# 4.7 Termeni de serviciu și politică de confidențialitate

Aici veți putea citi Termenii de serviciu (ToS), Termenii de serviciu Play (PToS) și Politica de confidențialitate. Vă recomandăm să vă familiarizați cu termenii și să acceptați, dacă sunteți de acord cu aceștia.

Notă: Este obligatoriu să acceptați ToS, PToS și Politica de confidențialitate pentru a putea utiliza Google TV, aplicațiile sale și conținutul disponibil.

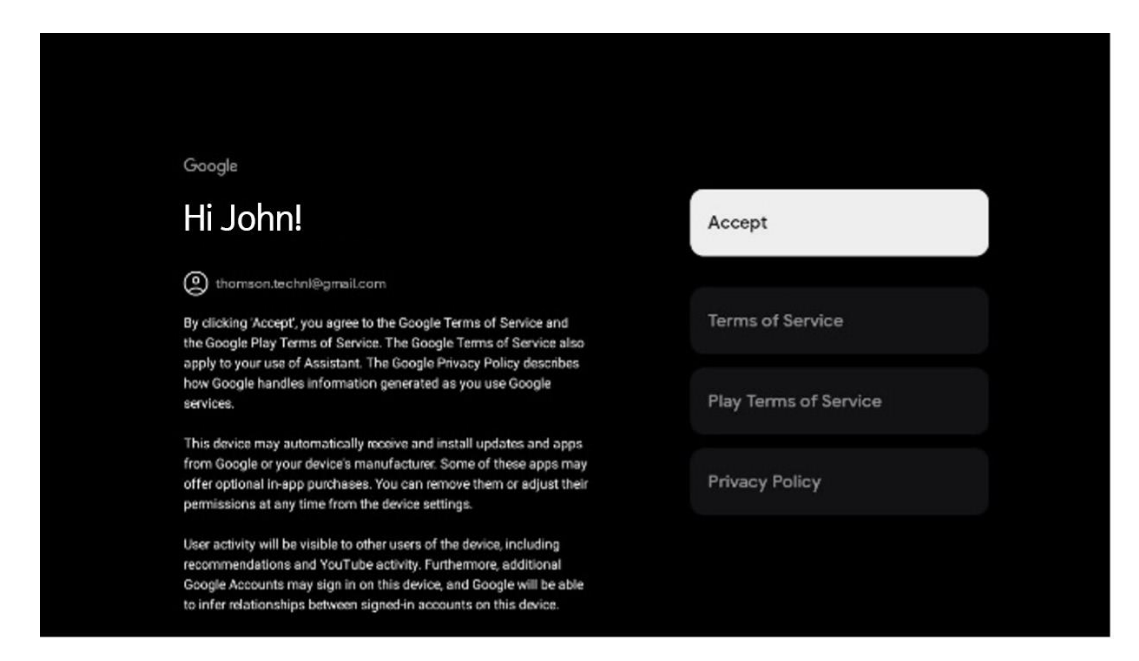

### 4.8 Servicii Google

Pe acest ecran vor fi listate toate serviciile Google disponibile pentru dvs. Thomson recomandă să aflați mai multe despre aceste servicii și să le activați/dezactivați pe cele cu care sunteți de acord sau nu.

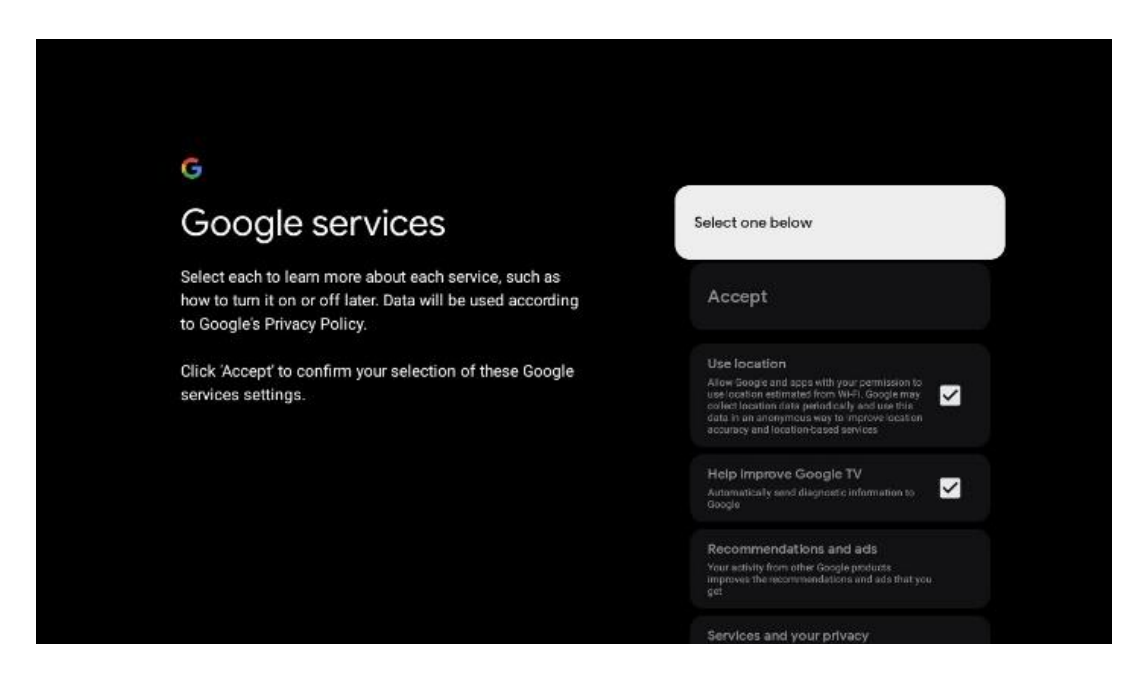

# 4.9 Căutare în toate aplicațiile Google TV

Activarea căutării în toate aplicațiile Google TV va afișa conținut sugerat din aplicațiile instalate atunci când utilizați bara de căutare de pe Ecranul de pornire sau când utilizați Google Assistant.

| • <b>;</b>                                                                                             |                  |
|----------------------------------------------------------------------------------------------------|------------------|
| Search across all your                                                                                 | Choose an option |
| TV apps                                                                                                | Allow            |
|                                                                                                    | No, thanks       |
| To do this, allow it to share your requests with your TV's apps.                                       |                  |
| You can turn this setting off at any time in your TV settings.<br>Learn more at g.co/TVappsearch.      |                  |
| Without this permission, Google Assistant may not be able to find all the content from your TV's apps. |                  |
|                                                                                                    |                  |
|                                                                                                    |                  |

# 4.10 Activați potrivirea vocală pe acest televizor

Google Assistant poate utiliza clipurile vocale înregistrate anterior pentru a vă recunoaște vocea și pe acest dispozitiv. Potrivirea vocii îi permite Asistentului să vă identifice și să vă deosebească de ceilalți. Google Assistant preia clipuri ale vocii dvs. pentru a forma un model vocal unic, care este stocat numai pe dispozitivul (dispozitivele) dvs.

Pentru a vizualiza informații detaliate sau pentru a șterge clipurile audio pe care le înregistrați în timpul configurării Voice Match, accesați g.co/assistant/match.

| •<br>Activate Voice Match                                                                                                    | Choose an option |
|----------------------------------------------------------------------------------------------------|------------------|
| on this TV                                                                                                    | l agree          |
| Google Assistant can use your previously recorded voice clips to<br>recognise your voice on this device too.                                                                                                    |                  |
| Voice Match allows Assistant to identify you and tell you apart<br>from others. Google Assistant takes clips of your voice to form a<br>unique voice model, which is only stored on your device(s). Your<br>voice model may be sent temporarily to Google to better identify | No, thanks       |
| your voice.<br>If you decide later that Voice Match isn't for you, simply remove<br>it in your Assistant settings. To view or delete the audio clips<br>that you record during Voice Match setup, go to g.co/assistant/<br>match.                                            |                  |
| Note: A similar voice or recording might be able to access your<br>personal results or your Assistant.                                                                                                    |                  |

# 4.11 Obțineți rezultate personale

Permiteți Asistentului dvs. să vă ofere informații care vă sunt specifice pe acest dispozitiv, cum ar fi fotografiile dvs., recomandări personalizate și multe altele.

| •:                                                                                                    |                  |
|----------------------------------------------------------------------------------------------------|------------------|
| Get personal results                                                                                                    | Choose an option |
| Allow your Assistant to give info that is specific to you on this<br>device, like your photos, personalised recommendations and<br>more.                                                                        | Turn on          |
| When you ask for personal results, your Assistant will respond<br>when your voice is recognised. Otherwise, it won't respond with<br>your personal results.                                                     | No, thanks       |
| Some personal results, like YouTube recommendations, appear<br>proactively on this device – without you having to ask for them<br>– on the home screen and as notifications. Anyone can see and<br>act on them. |                  |
| You can turn off personal results through the Assistant settings<br>on this device or the settings in your Assistant app. Learn more<br>at g.co/personalresults/help.                                           |                  |

# 4.12 Selectați o casă Google

Adăugând Thomson PG55B la un Google Home, îl puteți controla împreună cu alte dispozitive compatibile cu Google Assistant din apropiere. De asemenea, veți putea utiliza acest proiector pentru a controla alte dispozitive inteligente din locuința dvs. Utilizați instrucțiunile de pe ecran pentru îndrumare.

# 4.13 Alegeți serviciile dvs.

Selectați aplicațiile sau serviciile de la care doriți să primiți recomandări, atunci când sunteți conectat la Contul Google. Aplicațiile și serviciile selectate vor fi instalate în timpul configurării. Lista de aplicații și servicii disponibile este determinată de locația dvs.

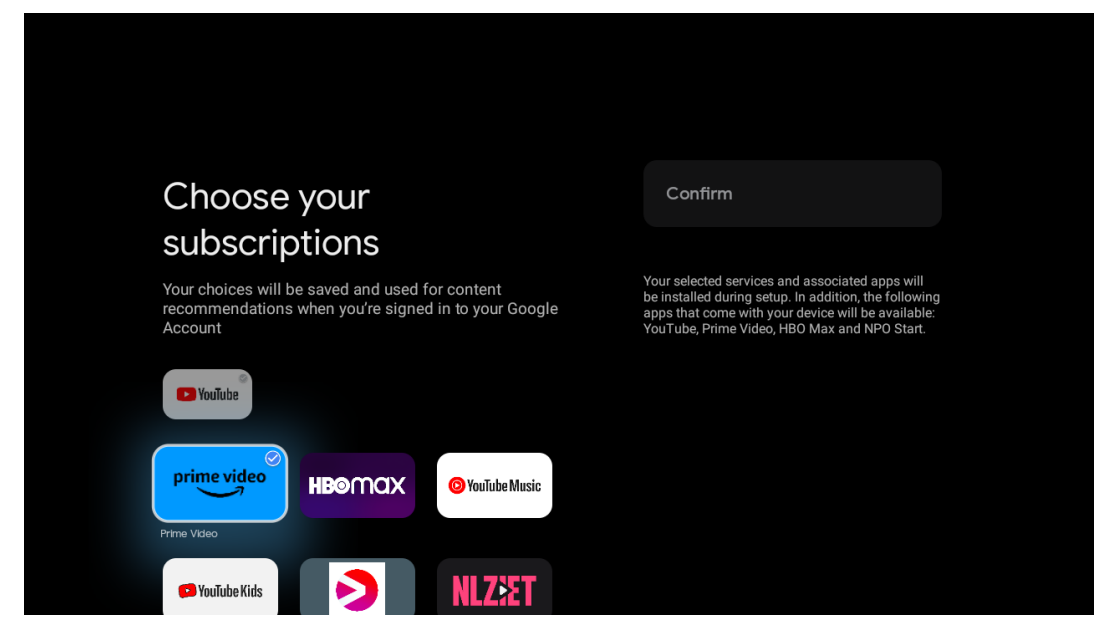

# 4.14 Configurarea Google TV

Pe acest ecran veți putea monitoriza timpul estimat al instalării Google TV. Timpul estimat depinde de serviciile și aplicațiile selectate anterior în timpul primei instalări.

Notă: Vă rugăm să nu opriți proiectorul în timpul instalării, deoarece s-ar putea deteriora software-ul.

# 5. Ecran de pornire

# 5.1 Acasă

Din ecranul de pornire, puteți lansa orice aplicație instalată, puteți viziona un film din diverse aplicații Streaming sau puteți intra în meniul Setări al Thomson PG55B. De asemenea, puteți ieși din funcționarea oricărei aplicații în orice moment și puteți reveni la ecranul de pornire prin apăsarea butonului **Acasă** de pe telecomandă.

În primul rând (Recomandat pentru dvs.), conținutul de streaming al aplicațiilor de streaming instalate pe televizorul dvs. va fi sugerat în funcție de criteriile dvs. de căutare din istoricul dvs. de căutare.

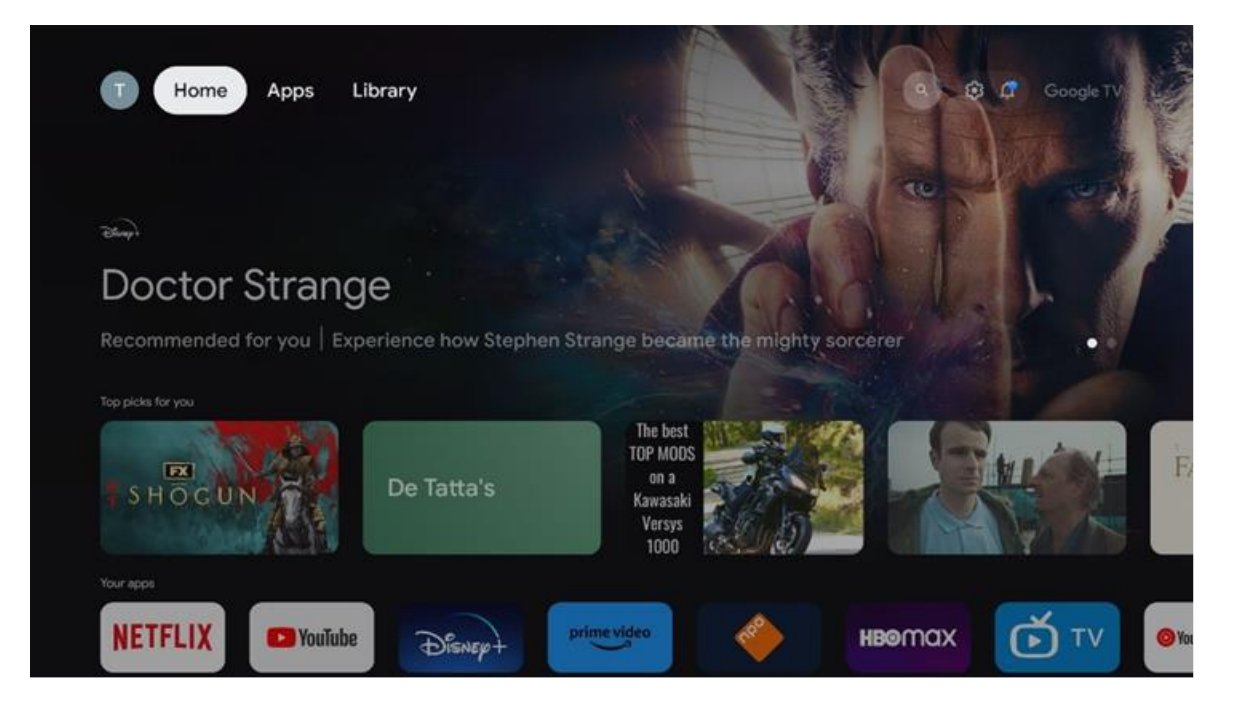

Notă: În funcție de setările televizorului dvs. și de țara selectată în timpul configurării inițiale, meniul Acasă poate conține elemente diferite.

Al doilea rând (Aplicațiile dvs.) este rândul de aplicații. Cele mai importante aplicații pentru serviciile de streaming, cum ar fi Netflix sau YouTube, pot fi găsite în acest prim rând.

Selectați aplicația cu butoanele de direcție de pe telecomandă și confirmați selecția cu butonul **OK** pentru a porni aplicația selectată.

Selectați aplicația și mențineți apăsat butonul **OK** pentru a elimina aplicația selectată din primul rând de favorite, pentru a o muta pe o poziție nouă sau pentru a o lansa.

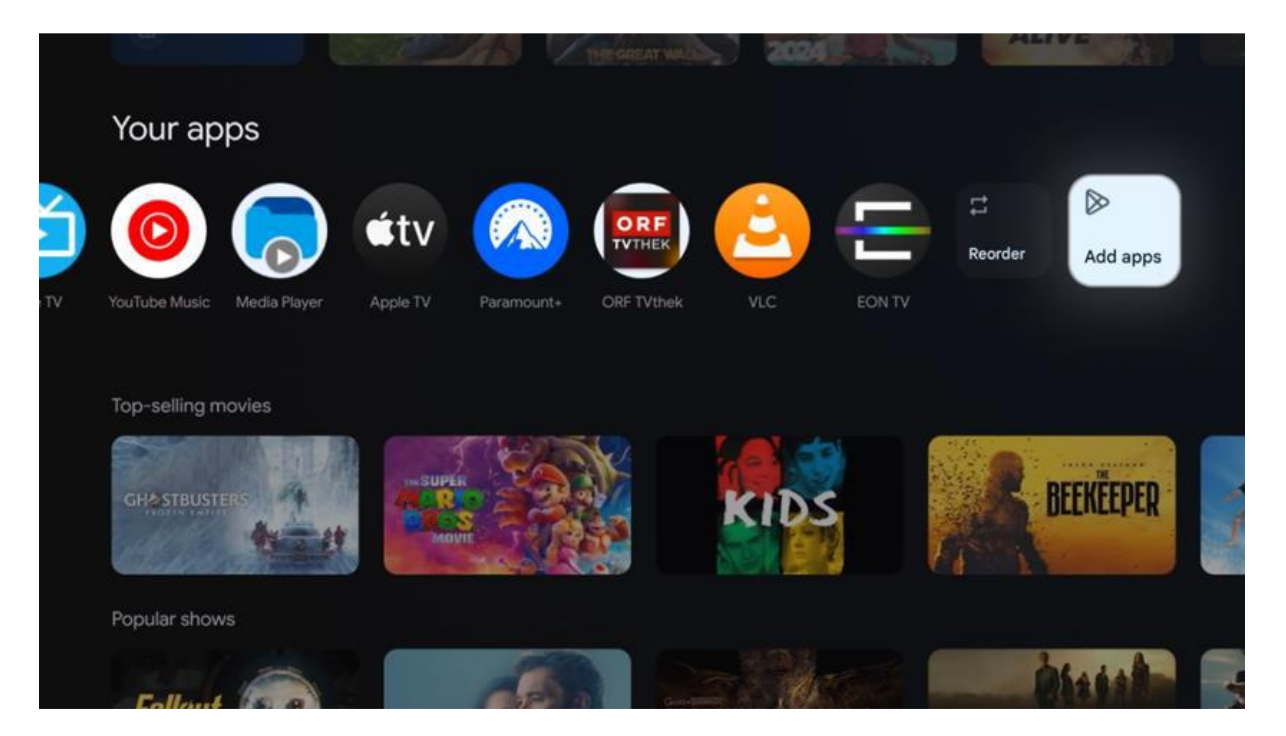

Pe penultima și ultima poziție din acest rând veți găsi casete cu opțiunile "Reordonare" și "Adăugare aplicații". Selectați aceste opțiuni de funcție pentru a reordona aplicațiile din acest rând sau pentru a adăuga o nouă aplicație la acest rând de aplicații favorite.

Mai jos pe ecranul de pornire, veți găsi canale suplimentare afișate în funcție de gen sau de categoria conținutului de streaming.

Notă: Aplicațiile prezentate în imagine sunt doar în scop ilustrativ și pot varia în funcție de țara de instalare

# 5.2 Contul Google

Navigați la pictograma profilului dvs. din colțul din stânga sus și apăsați **OK**. Evidențiați pictograma profil și apăsați **OK**. Aici puteți să vă modificați setările profilului, să adăugați un cont Google nou sau să gestionați conturile deja existente.

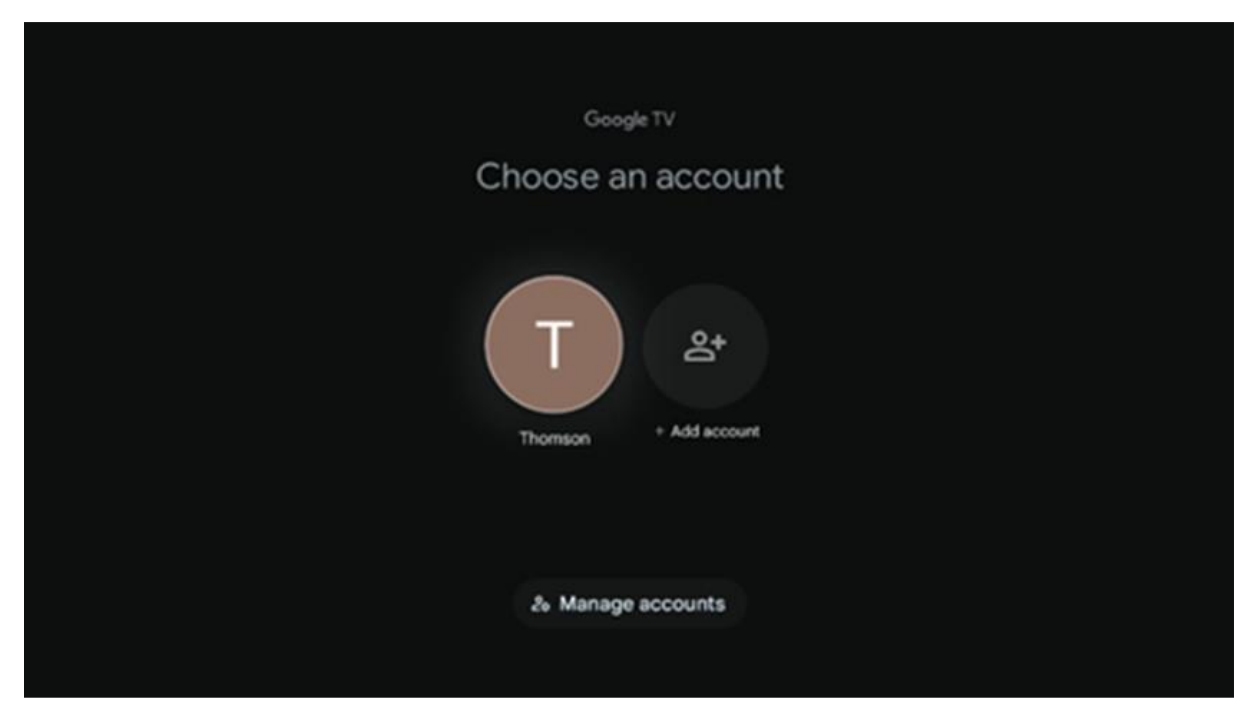

# 5.3 Aplicații

Selectați fila Aplicații din ecranul de pornire pentru a afișa aplicațiile instalate pe televizor. Evidențiați o bară de căutare pentru a tasta numele unei aplicații pe care doriți să o instalați din Google Play Store.

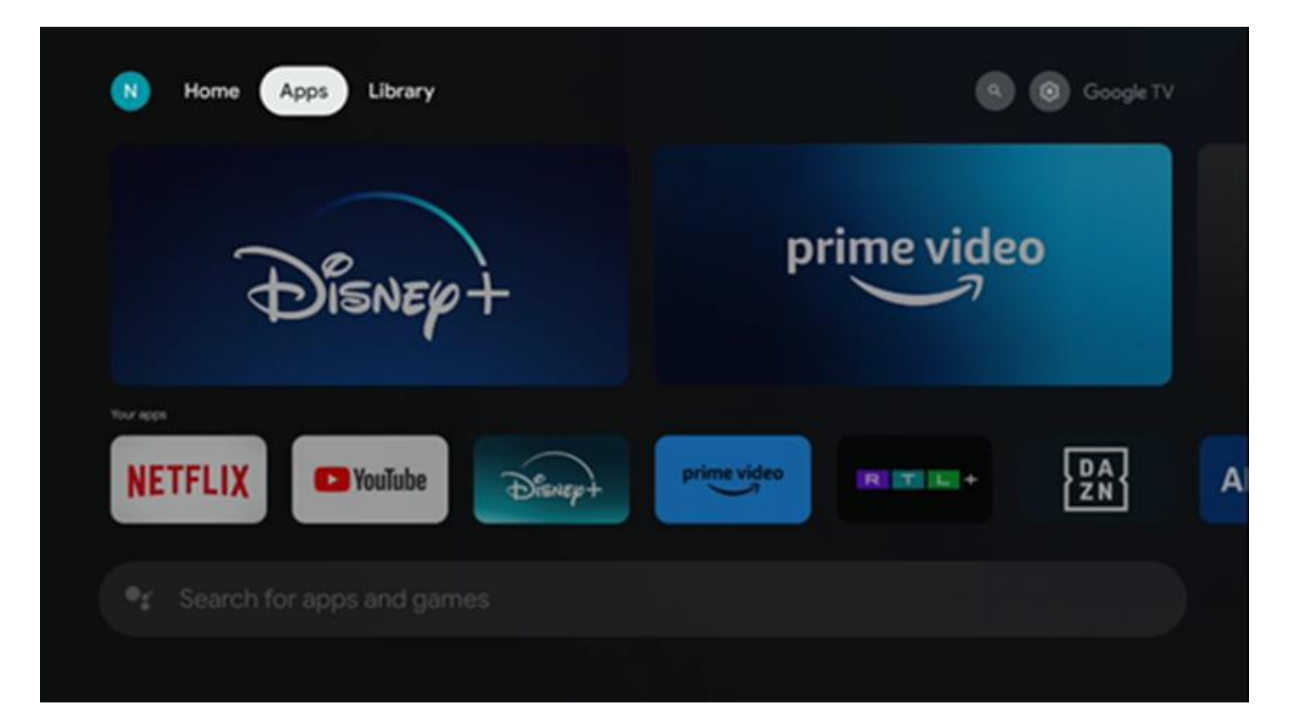

Notă: Unele aplicații funcționează numai în propria rețea. Aceste aplicații nu sunt servicii de internet deschise, ci doar soluții in-house pentru mai multe televizoare din aceeași gospodărie. Prin urmare, funcționarea acestor aplicații poate fi determinată de televizorul IP sau de operatorul rețelei dvs.

Unele aplicații sunt disponibile pentru descărcare în funcție de geolocație. Acest lucru înseamnă că aplicațiile dependente de Geo-Localizare sunt disponibile numai în magazinul Google Play în funcție de regulile de Geo-Localizare și nu pot fi descărcate și instalate în diferite țări

Unele aplicații care sunt disponibile pentru dispozitive mobile, cum ar fi telefoane mobile și tablete, din motive legale nu sunt disponibile pentru descărcare pe dispozitivele Google TV.

# 5.4 Bibliotecă

Selectați fila Bibliotecă din ecranul de pornire pentru a reda conținutul de streaming pe care l-ați achiziționat sau închiriat deja pe televizor sau pe dispozitive mobile, cum ar fi telefonul mobil sau tableta, utilizând contul Google.

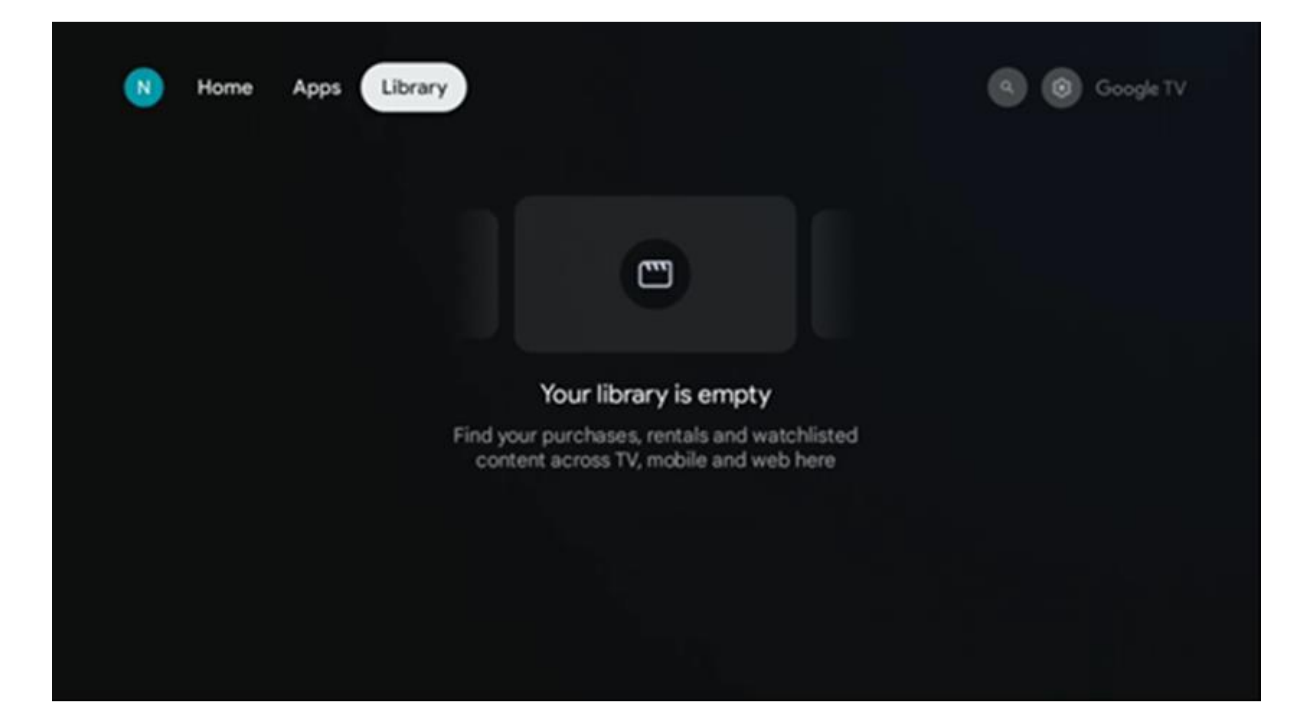

### 5.5 Câmpul de căutare Google TV

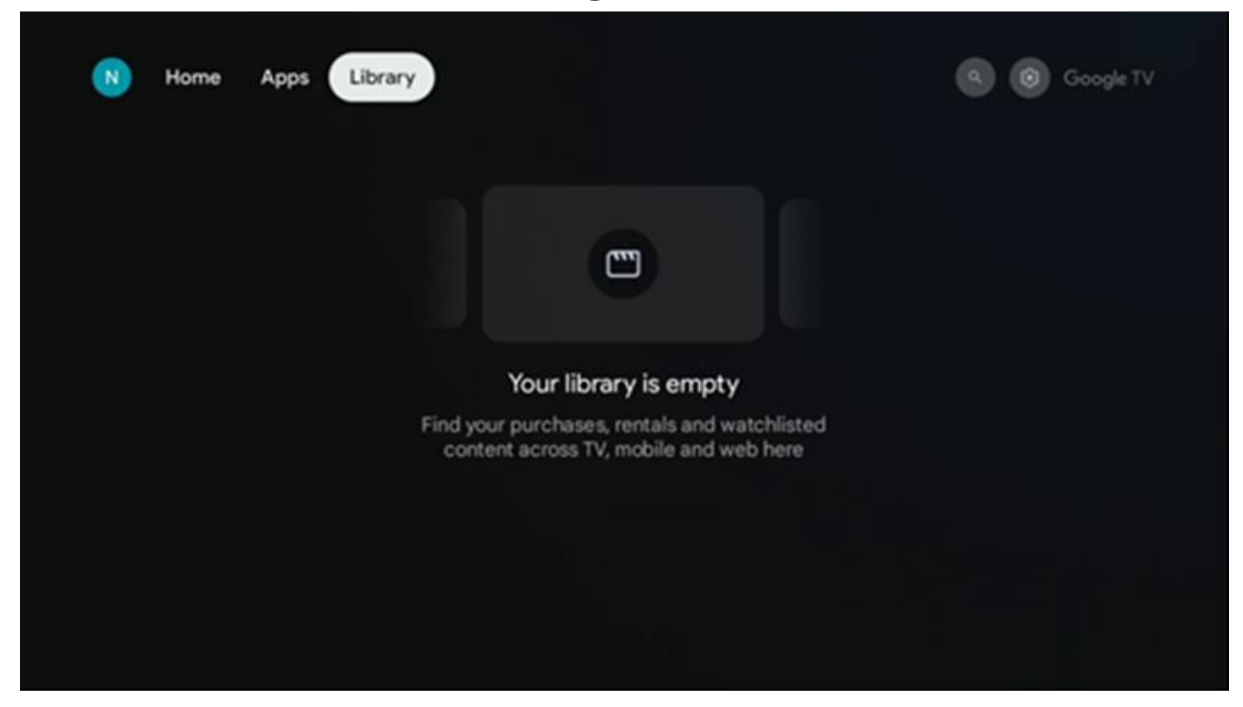

Instrumentele de căutare sunt amplasate în partea din stânga sus a ecranului. Puteți introduce un cuvânt pentru a începe o căutare utilizând tastatura virtuală sau puteți încerca căutarea vocală utilizând microfonul încorporat în telecomandă. Deplasați focalizarea la opțiunea dorită și apăsați **OK** pentru a continua.

**Căutare vocală** - Apăsați pictograma microfon pentru a porni funcția de căutare vocală. Câmpul de căutare vocală Google apare în partea de sus a ecranului. Adresați întrebarea dvs. către Google, iar televizorul vă va răspunde. Pentru termenii de căutare locali, este important ca limba Meniu a televizorului să fie setată la limba locală.

**Căutare tastatură** - Selectați bara de căutare și apăsați **OK**. Tastatura virtuală Google va apărea pe ecran. Tastați întrebarea la care doriți să vi se răspundă.

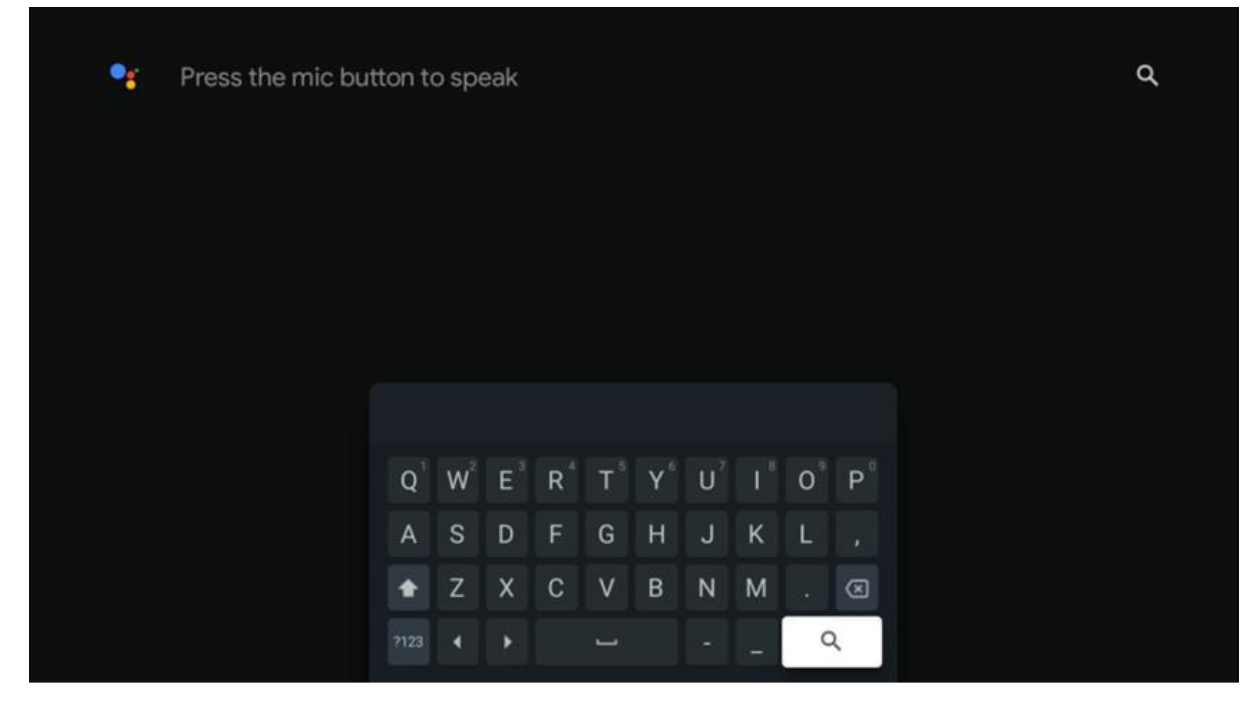

### 5.6 Notificare

Butonul Notificare apare numai atunci când există una sau mai multe notificări necitite. Pentru a le verifica, vă rugăm, navigați la pictograma Setări, submeniul va fi deschis. În partea de jos a submeniului, veți putea găsi toate cele mai recente notificări.

# 6. Setări

Pentru a intra în lista completă a setărilor disponibile, vă rugăm să intrați în Ecranul de pornire, apăsând butonul (pictograma) **Acasă**, și să navigați până la pictograma (pictograma) **Setări** din colțul din dreapta sus.

| T Home Apps Library | Fri. 22 Mar<br>09:02                  | <b>(3)</b>                                                                 |
|---------------------|---------------------------------------|----------------------------------------------------------------------------|
|                     | Screensaver                           | 1 Inputs                                                                   |
|                     | Picture                               | B Sound                                                                    |
|                     | <del></del> ♥ ₩-FI                    | 1 Accessibility                                                            |
|                     | Tipo                                  | f the day                                                                  |
|                     | One watchlist acro<br>Find all the mo | D<br>ss streaming services<br>vies and shows that<br>p your watchlist in a |
|                     |                                       |                                                                            |
|                     |                                       |                                                                            |

Puteți intra în setările sistemului prin apăsarea butonului Setări de pe telecomandă.

# 6.1 Intrări

Aici veți găsi informații despre dispozitivele conectate la intrarea HDMI a Thomson PG55B și opțiunile de funcționare HDMI-CEC.

| Inputs | Inputs                                                                                                    |
|--------|----------------------------------------------------------------------------------------------------|
| Inputs | STANDBY INPUT         HDMI         HDMI         CONSUMER ELECTRONIC CONTROL (CEC)         HDMI control         Allow the projector control of compatible<br>HDMI-connected devices         Device auto power off<br>HDMI devices with the projector         Projector auto power on<br>Newer on the projector with the HDMI devices         HDMI EDID version<br>Auto EDID |

**Intrare conectată:** Vizualizați dispozitivele listate conectate la conexiunea HDMI a proiectorului dumneavoastră. Puteți redenumi conexiunea sau puteți atribui un nume de dispozitiv individual pentru o conexiune specifică.

Intrări în așteptare: Vizualizați o listă a intrărilor HDMI disponibile.

Intrare neconectată: Vizualizați conexiunile la care nu este conectat niciun dispozitiv.

#### **Control electronic de consum (CEC)**

Cu funcția CEC a proiectorului Thomson PG55B, puteți opera un dispozitiv conectat cu telecomanda proiectorului. Această funcție utilizează HDMI CEC (Consumer Electronics Control) pentru a comunica cu dispozitivele conectate. Dispozitivele trebuie să suporte HDMI CEC și trebuie să se refere la o conexiune HDMI.

Proiectorul este livrat cu funcția CEC activată. Asigurați-vă că toate setările CEC sunt configurate corect pe dispozitivul CEC conectat. Funcția CEC are denumiri diferite pe diverse dispozitive. Este posibil ca funcția CEC să nu funcționeze cu toate dispozitivele. Dacă conectați un dispozitiv cu suport HDMI CEC la proiector, sursa de intrare HDMI aferentă va fi redenumită cu numele dispozitivului conectat.

Pentru a opera dispozitivul CEC conectat, selectați sursa de intrare HDMI aferentă din meniul Intrare din Ecranul de pornire. Sau apăsați butonul **Intrare** și selectați sursa de intrare aferentă din listă. Pentru a încheia această operațiune și a controla din nou proiectorul prin intermediul telecomenzii, apăsați butonul **Acasă** de pe telecomandă.

Telecomanda proiectorului este automat capabilă să controleze dispozitivul odată ce sursa HDMI conectată a fost selectată. Cu toate acestea, nu toate butoanele vor fi transmise către dispozitiv. Numai dispozitivele care acceptă funcția CEC Remote Control vor răspunde la telecomanda proiectorului. **Control HDMI Pornit/Oprit:** Permiteți proiectorului să controleze dispozitivele HDMI. **Oprire automată dispozitiv:** Opriți dispozitivele HDMI împreună cu proiectorul. **Pornire automată proiector:** Porniți televizorul cu dispozitivul HDMI. **Listă dispozitive CEC:** Vizualizați dispozitivele care acceptă funcția HDMI și sunt conectate la televizor.

# 6.2 Proiector

### 6.2.1 Focalizare

**Focalizare automată:** Prin selectarea acestui element de meniu, proiectorul dvs. își va regla automat obiectivul pentru a vă oferi cea mai bună calitate a imaginii pe suprafața proiectată.

Notă: Eficiența focalizării automate depinde de lumina din jur și de suprafața proiectată.

**Focalizare manuală:** Prin selectarea focalizării manuale, veți putea să reglați singur focalizarea obiectivului în funcție de preferințele dvs. Puteți introduce ajustarea manuală făcând clic pe butonul **OK** și în procesul de focalizare automată, atunci când apare o notificare corespunzătoare.

**Avansat:** Aici puteți activa/dezactiva focalizarea automată la pornire, ceea ce este recomandat dacă a fost efectuată configurarea manuală preferată. Și puteți activa/dezactiva focalizarea automată după mutare.

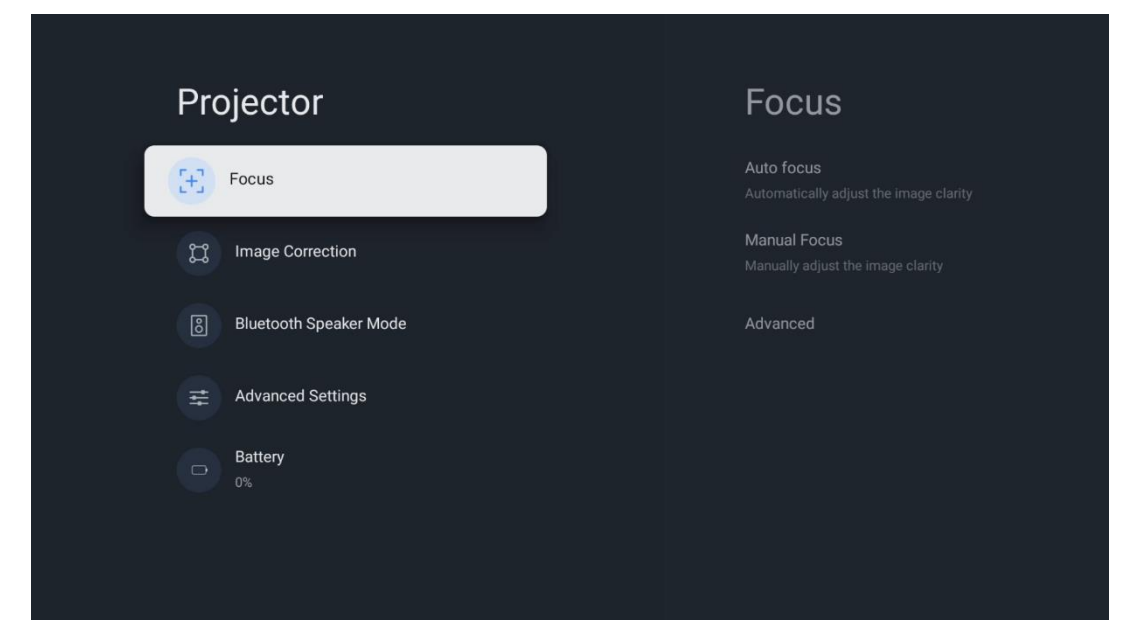

### 6.2.2 Corecția imaginii

**Corecție automată a trapezului:** Corectează automat alinierea imaginii pentru un afișaj dreptunghiular.

**Corecție trapezoidală manuală:** Reglați manual imaginea în funcție de preferințele dvs. Puteți intra în ajustarea manuală apăsând butonul **OK** în timpul corecției automate a trapezului.

Zoom & Shift: Modificați proporțional dimensiunea ecranului. Raportul de aspect al

ecranului va rămâne același ca 16:9. Când dimensiunea ecranului este mai mică de 100%, atunci este disponibilă repoziționarea imaginii proiectate.

**Resetare la imaginea implicită:** Resetați toate ajustările imaginii și efectuați corecția trapezoidală automată.

**Avansat:** Aici puteți activa/dezactiva corecția trapezoidală automată la pornire, care este recomandată dacă a fost efectuată configurarea manuală preferată. Și puteți activa/dezactiva corecția automată a trapezului după mutare.

| Projector                | Image Correction                                                                                          |
|--------------------------|----------------------------------------------------------------------------------------------------|
| [+] Focus                | Auto Keystone Correction<br>Automatically corrects image alignment for a<br>straight,rectangular display. |
| Image Correction         | Manual Keystone Correction<br>Manually adjust the image to a rectangular shape                            |
| 8 Bluetooth Speaker Mode | Zoom & Shift                                                                                              |
| Advanced Settings        | Reset to Default Image                                                                                    |
| Battery<br>0%            | Advanced                                                                                                  |
|                          |                                                                                                    |
|                          |                                                                                                    |

### 6.2.3 Mod difuzor Bluetooth

Atunci când este selectat modul difuzor Bluetooth, va apărea ecranul cu instrucțiuni și numele dispozitivului. Accesați setările Bluetooth de pe un dispozitiv pe care doriți să îl conectați la proiector.

Când dispozitivul dvs. este conectat la Thomson PG55B în modul Difuzor Bluetooth, ar trebui să auziți "Conexiune Bluetooth reușită" ca o confirmare. După aceea, puteți utiliza proiectorul ca difuzor pentru a asculta muzică.

Pentru a ieși din modul Difuzor Bluetooth, apăsați și mențineți apăsat butonul **Înapoi** de pe telecomanda proiectorului timp de 2 secunde. Apoi proiectorul ar trebui să revină la modul Google TV.

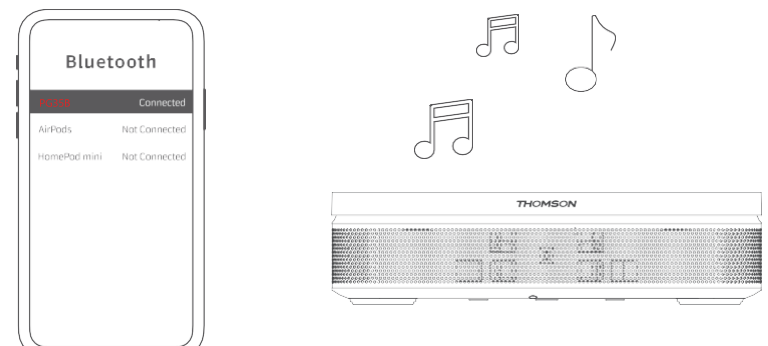

### 6.2.4 Setări avansate

**Protecție inteligentă pentru ochi:** Pentru a evita deteriorarea accidentală a vederii unui utilizator, Smart Eye Protection întunecă automat ecranul atunci când este detectată prezența unei persoane sau a unui obiect în apropierea obiectivului. Thomson recomandă insistent să lăsați această setare activată.

**Modul de proiecție:** Selectați un mod de proiecție, care afectează modul în care vedeți ecranul de proiecție în funcție de poziția și montarea proiectorului.

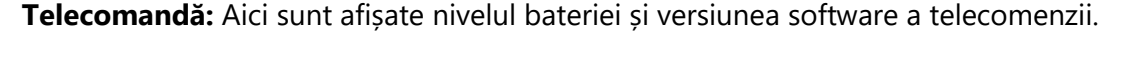

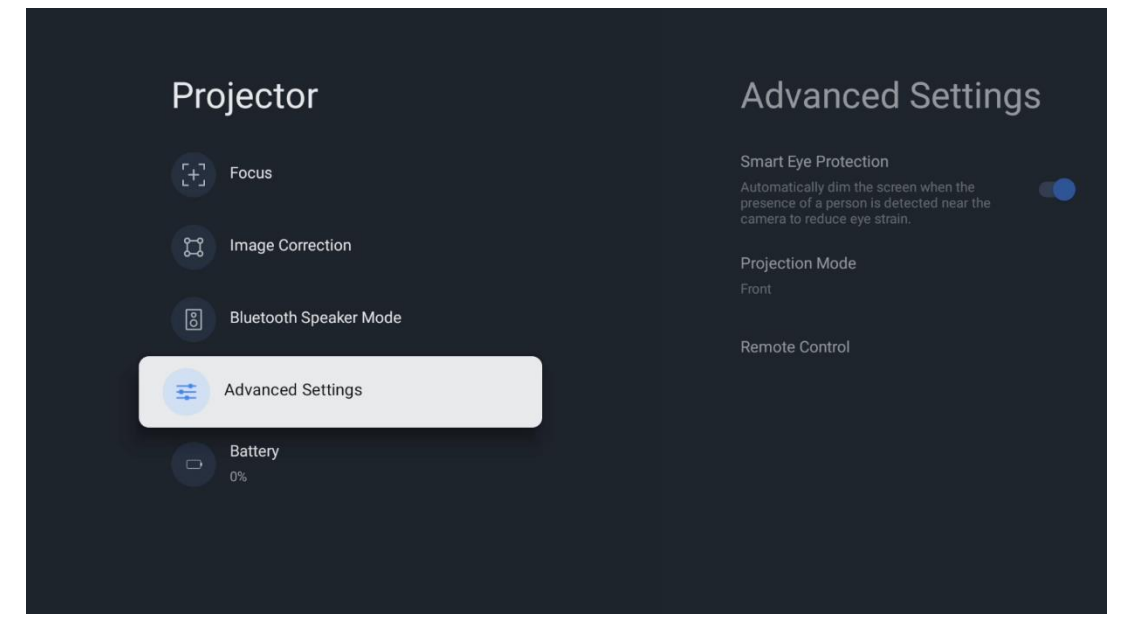

### 6.2.5 Baterie

Indicatorul nivelului bateriei proiectorului Thomson PG55B.

| Focus<br>The Focus<br>Image Correction<br>Bluetooth Speaker Mode<br>Advanced Settings<br>Battery<br>O% |
|----------------------------------------------------------------------------------------------------|
| Image Correction Bluetooth Speaker Mode Advanced Settings Battery 0%                                   |
| <ul> <li>Bluetooth Speaker Mode</li> <li>Advanced Settings</li> <li>Battery<br/>0%</li> </ul>          |
| Advanced Settings Battery 0%                                                                           |
| Battery<br>0%                                                                                          |
|                                                                                                    |

# 6.3 Afişaj și sunet

Reglați setările de imagine, ecran, sunet și ieșire audio.

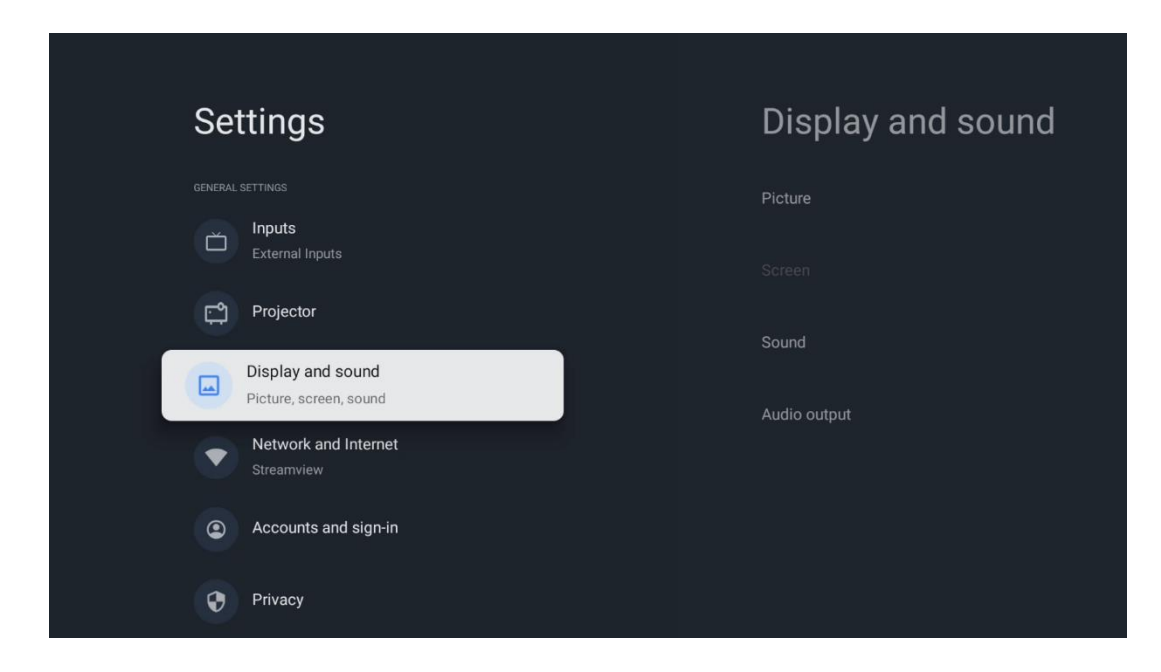

### 6.3.1 Imagine

**Luminozitate:** Selectați modul de luminozitate dintre Standard, ECO, Bright și Auto. Rețineți că în modul ECO proiectorul consumă cea mai mică cantitate de baterie. Vă recomandăm să utilizați modul Auto, care ajustează luminozitatea în funcție de lumina din jur.

**Mod imagine:** Selectați între presetările Standard, Vivid, Film și Natural. De asemenea, puteți selecta Personalizat și ajusta calitatea imaginii în funcție de preferințele dvs. Recomandăm utilizarea setărilor Custom de către utilizatorii avansați.

**Mod joc:** Reglați calitatea imaginii și capacitatea de reacție a proiecției pentru cea mai bună experiență de joc. Această caracteristică este disponibilă numai atunci când intrarea HDMI este conectată și activă.

Resetare la setările implicite: Resetează toate setările de imagine la valorile implicite.

| Picture      |   |       |            | ٩          | Google TV   |
|--------------|---|-------|------------|------------|-------------|
| Brightness   |   | iore  |            |            |             |
| PICTURE MODE |   |       |            |            |             |
| Standard     | 0 |       |            |            | Documentary |
| Vivid        | 0 |       |            |            |             |
| Movie        | 0 | ntasy | Game Shows | Historical |             |
| Natural      | 0 |       | Romance    |            |             |
| Custom       | 0 |       |            |            |             |

### 6.3.2 Sunet

Mod sunet: Selectați între presetările Standard, Film, Muzică și Sport ale sunetului.

**Sunete sistem:** Activați/dezactivați sunetele sistemului, inclusiv atunci când navigați în meniu sau când primiți notificări.

**Setări expert:** Cu controlul automat al volumului, puteți seta proiectorul să niveleze automat diferențele bruște de volum, de exemplu, ceea ce se întâmplă la începutul reclamelor sau când schimbați aplicațiile. Selectați această opțiune și apăsați butonul **OK** pentru a o activa sau dezactiva.

|               |   |       |            |            | Google T    |
|---------------|---|-------|------------|------------|-------------|
| Sound         |   |       |            |            |             |
| SOUND MODE    |   | ore   |            |            |             |
| Standard      | ۲ |       |            |            |             |
| Movie         | 0 |       |            |            | Documentary |
| Music         | 0 |       |            |            |             |
| Sport         | 0 | ntasy | Game Shows | Historical |             |
|               |   |       |            |            |             |
| System sounds | • |       |            |            |             |
|               |   |       |            |            |             |

### 6.3.3 leșire audio

**leșire digitală:** Setați preferința de ieșire a sunetului digital. Sunt disponibile opțiunile Auto, Bypass, PCM, Dolby Digital Plus și Dolby Digital. Evidențiați opțiunea pe care o preferați și apăsați butonul **OK** pentru a o seta.

| Audio output              |       |            |            | Google TV   |
|---------------------------|-------|------------|------------|-------------|
| Digital output<br>Auto    | iore  |            |            |             |
| Digital output delay<br>0 |       |            |            |             |
|                           |       |            |            | Documentary |
|                           | ntasy | Game Shows | Historical |             |
|                           |       | Romance    | Sci-fi     |             |
|                           |       |            |            |             |

Întârziere ieșire digitală: Aici puteți regla întârzierea valorii întârzierii SPDIF.

### 6.4 Rețea și Internet

Puteți configura setările de rețea ale televizorului utilizând opțiunile din acest meniu.

| <u> </u> | ttingo                                      | NL     | atwork and lata      | rnat |
|----------|---------------------------------------------|--------|----------------------|------|
| Se       | ungs                                        | ING    | etwork and inte      | met  |
| ŏ        | Inputs<br>External Inputs                   |        |                      |      |
| ¢.       | Projector                                   | Wi-F   |                      |      |
|          | Display and sound<br>Picture, screen, sound | AVAILA | BLE NETWORKS         | ۵    |
|          | Network and Internet<br>Streamview          | 6      | Connected            | •    |
| ۲        | Accounts and sign-in                        |        |                      |      |
| 0        | Privacy                                     |        | Streamview Tech 5GHz | Ċ    |
|          | Apps                                        | See    | all                  |      |

### Wi-Fi Pornit/Oprit

Activați sau dezactivați funcția LAN fără fir (WLAN).

### 6.4.1 Alegeți rețelele disponibile

Când funcția Wi-Fi este activată, rețelele wireless disponibile vor fi listate. Evidențiați See all și apăsați **OK** pentru a vedea toate rețelele. Selectați una și apăsați **OK** pentru conectare. Este posibil să vi se solicite să introduceți o parolă pentru a vă conecta la rețeaua selectată, în cazul în care rețeaua este protejată prin parolă.

### 6.4.2 Alte opțiuni

Add new network (Adăugare rețea nouă): Adăugați rețele cu SSID-uri ascunse.

**Economizor de date:** Reglează automat calitatea video pentru a utiliza mai puține date mobile. Va monitoriza și va limita traficul de rețea.

**Utilizarea datelor și alerte:** Afișează cantitatea de date utilizată pe zi și vă permite să setați alerte de date.

**Scanare întotdeauna disponibilă:** Puteți lăsa serviciul de localizare și alte aplicații să scaneze pentru rețele, chiar și atunci când funcția Wi-Fi este dezactivată. Apăsați OK pentru a o activa și dezactiva.

### 6.4.3 Ethernet

**Conectat / Neconectat:** Afișează starea conexiunii la internet prin Ethernet, adresele IP și MAC.

**Setări proxy:** Setați manual un proxy HTTP pentru browser. Acest proxy nu poate fi utilizat de alte aplicații.

Setări IP: Configurați setările IP ale televizorului dvs.

### 6.4.4 Altele

**Politica de confidențialitate a rețelei:** Citiți despre politica de confidențialitate a rețelei și acceptați-o sau refuzați-o.

#### Configurații trezire:

WoW: Activați și dezactivați funcția Wake on WLAN. Această funcție vă permite să porniți sau să treziți televizorul prin intermediul rețelei fără fir.

WoL: Activați și dezactivați funcția Wake on LAN. Această funcție vă permite să porniți sau să treziți televizorul prin intermediul rețelei.

# 6.5 Conturi și autentificare

**Cont Google TV:** Această opțiune va fi disponibilă dacă v-ați conectat la contul Google. Puteți să vă blocați preferințele contului, să vă configurați preferințele de sincronizare a datelor, să vă gestionați plățile și achizițiile, să ajustați setările Google Assistant, să activați modul Apps-only și să eliminați contul de pe televizor. Adăugați cont: Adăugați un cont nou prin conectarea la acesta.

Adăugați un copil: Adăugați un cont pentru copii cu protecție parentală.

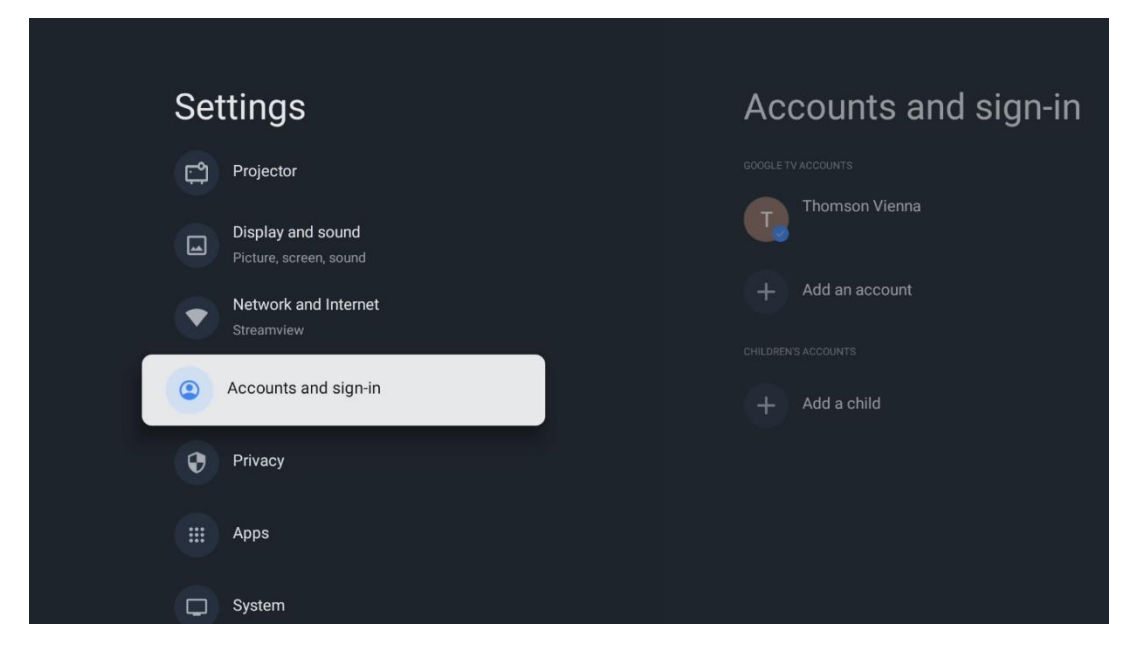

# 6.6 Confidențialitate

| Settings                                    | Privacy               |
|---------------------------------------------|-----------------------|
| Cettinge                                    | i intaoy              |
| Display and sound<br>Picture, screen, sound |                       |
| Network and Internet<br>Streamview          | Location              |
| Accounts and sign-in                        | Usage & diagnostics   |
| Privacy                                     | Ads                   |
|                                             |                       |
| Apps                                        | Google Assistant      |
| System                                      | Payment and purchases |
| Accessibility                               |                       |

Modificați și ajustați setările de confidențialitate și permisiunile aplicațiilor.

#### Setări dispozitiv:

- **Locație:** Selectați dacă Google poate colecta date de localizare în funcție de Wi-Fi-ul dvs. Este important să furnizați Google locația dvs. deoarece instalarea multor aplicații depinde de Geo-localizare. Instalarea anumitor aplicații de streaming este posibilă numai în funcție de regulile de geo-localizare.

- **Utilizare și diagnosticare:** Trimiteți automat informații de diagnosticare către Google.

- Anunțuri: Selectați dacă Google are permisiunea de a colecta date de utilizare și de

diagnosticare și de a vă promova anunțuri personalizate.

#### Setări cont:

- **Google Assistant:** Selectați contul dvs. activ, vizualizați permisiunile, selectați aplicațiile care trebuie incluse în rezultatele căutării, activați filtrul de căutare securizat și vizualizați licențele open-source.

- Plăți și achiziții: Configurați setările pentru plăți și achiziții Google.

#### Setări aplicații:

- **Acces special la aplicații:** Selectați aplicațiile care pot avea acces la informațiile dvs. și care au acces special.

- **Securitate și restricții:** Puteți utiliza opțiunile din acest meniu pentru a permite sau restricționa instalarea de aplicații din alte surse decât Magazinul Google Play. Setați opțiunile astfel încât proiectorul dvs. să nu permită sau să avertizeze împotriva instalării aplicațiilor care ar putea cauza probleme grave.

### 6.7 Aplicații

Utilizați opțiunile din acest meniu pentru a gestiona aplicațiile instalate pe proiector.

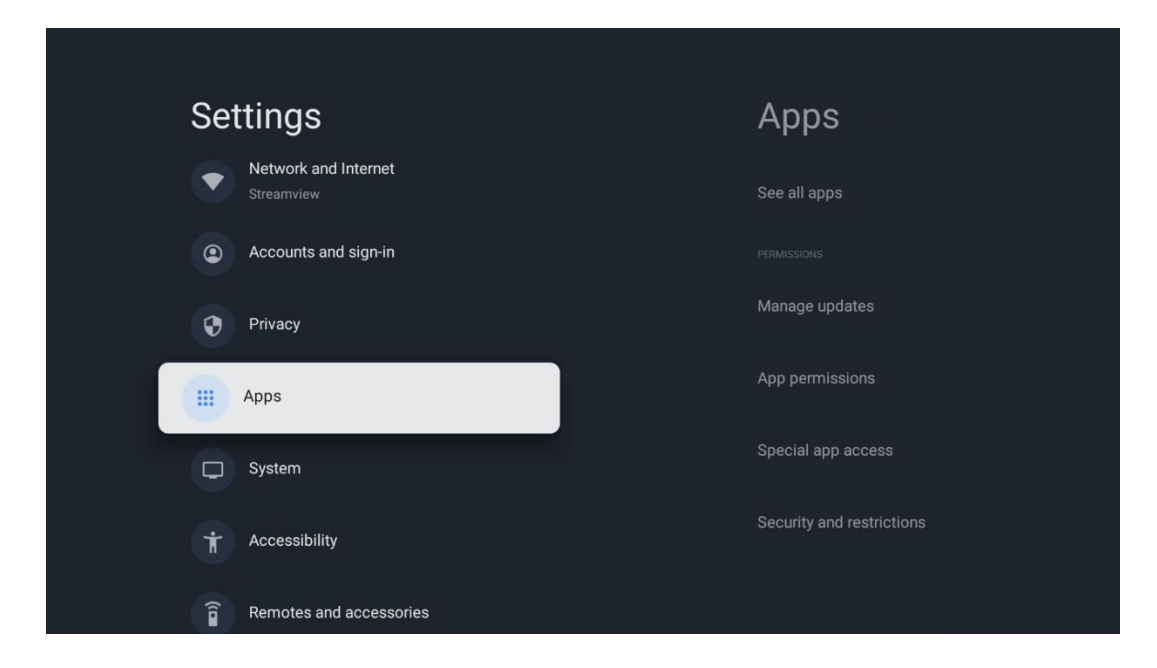

Aplicații deschise recent: Aplicațiile deschise recent sunt afișate aici.

**Vezi toate aplicațiile:** Selectați Vezi toate aplicațiile și apăsați **OK** pentru a afișa o listă completă a tuturor aplicațiilor instalate pe Thomson PG55B. De asemenea, veți putea vedea spațiul de stocare ocupat de fiecare aplicație. De aici puteți verifica versiunile aplicațiilor, puteți porni sau opri forțat funcționarea acestora, puteți dezinstala aplicațiile descărcate, puteți verifica permisiunile și le puteți activa sau dezactiva, puteți gestiona notificările, puteți șterge datele și memoria cache și multe altele. Pur și simplu evidențiați o aplicație și apăsați **OK** pentru a accesa opțiunile disponibile.

Permisiuni: Gestionați permisiunile și alte câteva caracteristici ale aplicațiilor.

- **Permisiuni pentru aplicații:** Aplicațiile vor fi sortate în funcție de categoria tipului de permisiune. Puteți activa/dezactiva permisiunile pentru aplicații din cadrul acestor categorii.

- **Acces la aplicații speciale:** Configurați caracteristicile aplicației și permisiunile speciale.

- **Securitate și restricții:** Folosind opțiunile din acest meniu, puteți permite sau restricționa instalarea aplicațiilor din alte surse decât Magazinul Google Play. Setați proiectorul să nu permită sau să avertizeze înainte de instalarea aplicațiilor care pot provoca daune.

# 6.8 Sistem

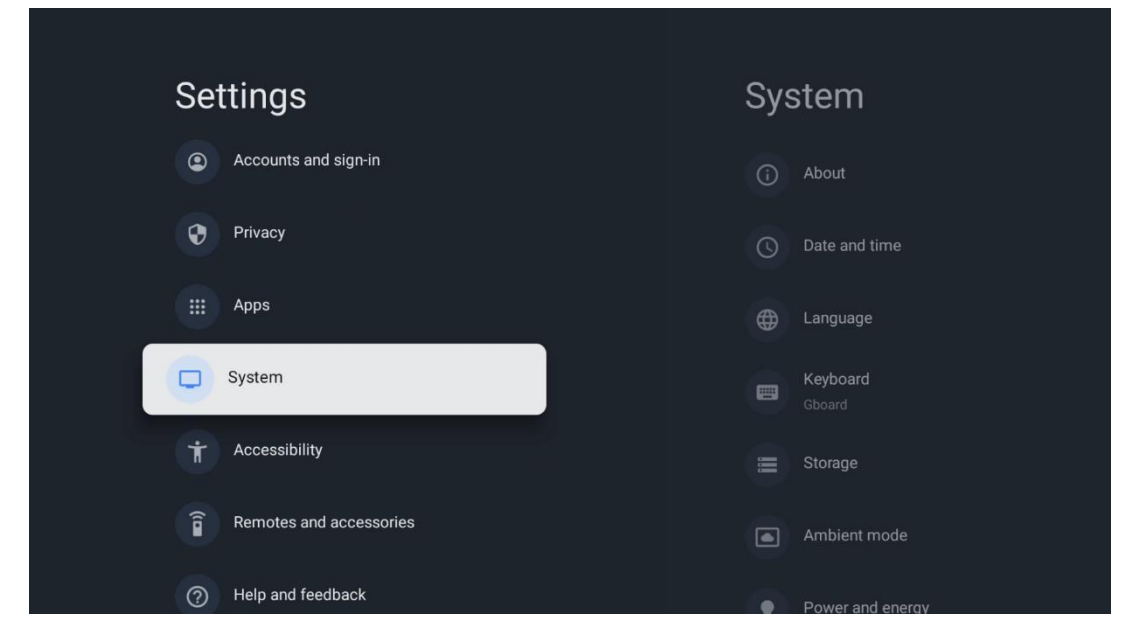

### 6.8.1 Despre

Aici puteți găsi informații hardware și software despre proiectorul dvs. precum și sistemul de operare Android și versiunea ESN Netflix.

- Actualizare sistem: Selectați această opțiune de meniu și apăsați OK pe telecomandă pentru a verifica dacă este disponibilă o actualizare software pentru proiectorul dvs.
- Nume dispozitiv: Selectați această opțiune din meniu și apăsați OK pe telecomandă pentru a schimba numele sau pentru a atribui un nume personalizat proiectorului dvs. Acest lucru este important deoarece proiectorul dvs. ar trebui să fie identificat corect în rețeaua dvs. sau atunci când efectuați funcția Google Cast.
- **Resetare:** Selectați această opțiune de meniu pentru a reseta proiectorul la setările din fabrică și pentru a-l reinstala.
- **Stare:** În acest Meniu veți găsi informațiile hardware ale proiectorului dvs. cum ar fi adresa IP, adresa MAC, adresa Bluetooth, numărul de serie și Uptime.
- **Informații legale:** În acest meniu veți găsi informațiile legale ale proiectorului dumneavoastră.
- Model: Vă arată modelul proiectorului dumneavoastră.

- Versiunea sistemului de operare Android TV: Vă arată ce versiune a sistemului de operare este instalată în proiectorul dumneavoastră.
- **Nivelul patch-ului de securitate Android TV OS:** Afișează data patch-ului de securitate instalat în proiectorul dvs.

### 6.8.2 Data și ora

Setați data și ora pe proiectorul dvs. Puteți avea aceste date actualizate automat prin rețea. Setați-le în funcție de mediul și preferințele dumneavoastră. Dezactivați opțiunea Automatic date & Time dacă doriți să modificați manual data sau ora. Apoi setați opțiunile de dată, oră, fus orar și format oră.

| Date and time                                                                                                    | Automatic date &          |
|----------------------------------------------------------------------------------------------------|---------------------------|
| Automatic date & time                                                                                                    | ume                       |
| ose network-provided time                                                                                                    | Use network-provided time |
| Set date<br>16 June 2025                                                                                                    | O off                     |
| Set time<br>16:34                                                                                                    |                           |
| Set time zone<br>GMT+02:00 Central European Summer Time                                                                                 |                           |
| Use 24-hour format                                                                                                    |                           |
|                                                                                                    |                           |
|                                                                                                    |                           |
| Set date<br>16 June 2025<br>Set time<br>16:34<br>Set time zone<br>GMT+02:00 Central European Summer Time<br>Use 24-hour format<br>13:00 | Off                       |

### 6.8.3 Limbă

Setați limba Meniu a proiectorului.

| System               | Language                                    |
|----------------------|---------------------------------------------|
| (i) About            | O English (Australia)                       |
| O Date and time      | 🔵 English (Canada)                          |
| Language             | C English (India)                           |
| E Keyboard<br>Gboard | English (United Kingdom)                    |
| 🚍 Storage            | <ul> <li>English (United States)</li> </ul> |
| Ambient mode         | 🔵 Español (España)                          |
| Power and energy     | Español (Estados Unidos)                    |

### 6.8.4 Tastatură

Selectați tipul tastaturii virtuale și gestionați setările tastaturii.

| Keyboard                   | Current keyboard |
|----------------------------|------------------|
| Current keyboard<br>Gboard | Gboard           |
| Gboard Settings            |                  |
| Manage keyboards           |                  |
|                            |                  |
|                            |                  |
|                            |                  |

### 6.8.5 Spațiu de stocare

Aici este afișată starea spațiului total de stocare al proiectorului și al dispozitivelor conectate, dacă este disponibil. Pentru a vizualiza informații detaliate despre utilizare, evidențiați Partiția de stocare internă sau Dispozitivul conectat de stocare externă și apăsați **OK**. De asemenea, sunt afișate opțiuni pentru ejectarea și formatarea dispozitivelor de stocare conectate.

| <b>Storage</b>                                | Internal shared<br>storage               |
|-----------------------------------------------|------------------------------------------|
| Internal shared storage<br>Total space: 24 GB | Аррз<br>809 МВ                           |
| Free up storage                               | Photos and videos<br>0 B<br>Audio<br>0 B |
|                                               | Downloads<br>0 B                         |
|                                               | Cached data<br>27 MB                     |
|                                               | Misc.<br>283 kB                          |

### 6.8.6 Modul Ambient

Modul Ambient pe Thomson PG55B este o caracteristică care transformă ecranul proiectorului într-o ramă foto digitală sau într-un afișaj de artă virtuală atunci când nu este utilizat. Puteți porni manual acest mod în această secțiune a meniului.

- **Canale**: Alegeți sursa de fotografii sau imagini care urmează să fie afișate în modul Ambient.
- Mai multe setări:
  - Afişați vremea în C sau F. Puteți alege să afişați ambele sisteme de grade sau să ascundeți gradele deloc.
  - Afișați sau ascundeți ora.
  - Reglați fotografiile personale și setările Google Photos.
  - o Reglați viteza prezentării.

| An            | nbient mode                                                          |  |
|---------------|----------------------------------------------------------------------|--|
| Start n       | now                                                                  |  |
| CHANNE        | ELS                                                                  |  |
| 0             | Google Photos<br>A slideshow of selected memories will<br>be created |  |
| 0             | Art gallery<br>Curated images and artwork                            |  |
| 0             | Custom Al Art<br>Use generative Al to create your own<br>images      |  |
|               |                                                                      |  |
| Weatl<br>Show | her<br>weather for your area                                         |  |

### 6.8.7 Putere și energie

**Comportament la pornire**: Alegeți dacă doriți să vedeți ecranul de pornire Google TV sau ultima sursă de intrare utilizată după ce proiectorul a fost pornit.

Putere și energie: Reglați timpul de inactivitate, după care proiectorul se oprește automat.

#### **Putere:**

- **Timp de repaus:** Setați un timp după care proiectorul se oprește și trece automat în modul de așteptare.
- **Dezactivare imagine:** Selectați această opțiune și apăsați **OK** pentru a dezactiva ecranul. Apăsați orice buton de pe telecomandă sau de pe proiector pentru a porni ecranul din nou. În timp ce ecranul proiectat este oprit, puteți efectua în continuare operațiuni de bază, cum ar fi Volum +/-, Mute și Standby cu telecomanda. Aceste funcții funcționează independent de funcționarea Pornit/Oprit a proiectorului.
- **Timer oprire:** Setați un timp după care proiectorul se oprește automat.
- **Somn automat:** Setați după ce perioadă de inactivitate proiectorul trebuie să treacă automat în modul standby.

#### Temporizator:

- **Tip timp de pornire**: Setați proiectorul să se pornească singur. Setați această opțiune ca Activat sau O dată pentru a putea seta un temporizator de pornire, setați ca Dezactivat pentru a dezactiva. Dacă este setat ca O dată, proiectorul se va aprinde o singură dată la ora pe care ați definit-o în funcția Timp pornire automată.
- **Timp de pornire automată:** Disponibil dacă este activat tipul de timp de pornire. Setați timpul dorit pentru ca proiectorul dvs. să iasă din modul de așteptare utilizând butoanele direcționale și apăsați **OK** pentru a salva timpul setat.
- **Tip timp de oprire:** Setați proiectorul să se oprească singur. Setați această opțiune ca Activat sau O dată pentru a putea seta un cronometru de oprire, setați ca Dezactivat pentru a dezactiva. Dacă este setat ca O dată, proiectorul se va opri o singură dată la ora pe care ați definit-o în funcția Timp de oprire automată.
- **Timp de oprire automată:** Disponibil dacă este activat tipul Timp de oprire automată. Setați timpul dorit pentru ca proiectorul să intre în modul de așteptare utilizând butoanele direcționale și apăsați **OK** pentru a salva timpul setat.

| Power and energy   | Power-on behaviour    |
|--------------------|-----------------------|
|                    |                       |
| Power-on behaviour | Google TV home screen |
| Power and energy   | C Last used input     |
| 👾 Power            |                       |
| () Timer           |                       |
|                    |                       |
|                    |                       |
|                    |                       |

### 6.8.8 Cast

Atunci când rulați funcția Google Cast de pe dispozitivul mobil care se află în aceeași rețea cu Thomson PG55B, proiectorul dvs. va fi recunoscut ca dispozitiv Google Cast și permite Asistentului Google și altor servicii să vă trezească proiectorul și să răspundă dispozitivelor Google Cast conectate. Va fi posibil să transmiteți conținut sau conținut multimedia local de pe dispozitivele dvs. mobile către proiector.

Selectați preferința dvs. pentru disponibilitatea Google Cast. Aveți trei opțiuni: Întotdeauna - proiectorul dvs. va fi întotdeauna vizibil pentru alte dispozitive care acceptă această caracteristică (chiar dacă este în modul de așteptare și ecranul este oprit). În timpul castingului - proiectorul dvs. va fi vizibil numai în timpul utilizării funcției Google Cast.

Niciodată - proiectorul dvs. nu va fi vizibil pentru alte dispozitive.

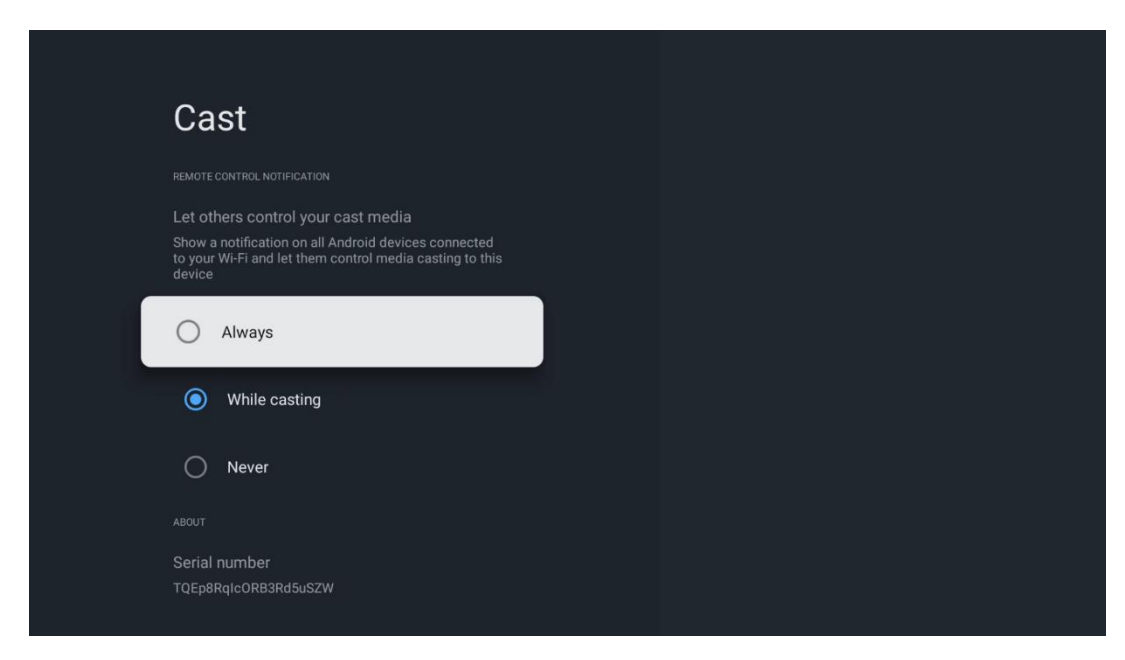

### 6.8.9 Google

Verificați dacă sunt disponibile actualizări ale serviciilor de sistem.

### 6.8.10 Sunete de sistem

Activați sau dezactivați sunetele sistemului.

### 6.8.11 Repornire

Reporniți proiectorul.

### 6.9 Accesibilitate

Activați sau dezactivați subtitrările, ajustați limba și dimensiunea textului acestora și alegeți un stil de subtitrare. Activați sau dezactivați textul cu contrast ridicat.

Activați sau dezactivați funcția Text to speech de la Google. Această funcție va vocaliza automat textul afișat pe ecran. Este o funcție utilă pentru persoanele cu probleme de vedere. În această secțiune a meniului puteți regla setările pentru funcția Text to speech, cum ar fi rata de vorbire și limba implicită.

| Settings                | Accessibility                                  |
|-------------------------|------------------------------------------------|
| Privacy                 | screen readers<br><b>TalkBack</b><br>Off       |
| C System                | Text to speech<br>Interaction controls         |
| Accessibility           | Accessibility shortcut                         |
| Remotes and accessories | Switch Access<br>Off<br>Audio & on-screen text |
| () Help and teedback    | Captions                                       |

# 6.10 Telecomandă și accesorii

Conectați dispozitivele Bluetooth, cum ar fi o bară de sunet, căști, boxe Bluetooth, mouse și tastatură sau un controler de jocuri la Thomson PG55B.

- Setați dispozitivul pe care doriți să îl conectați la modul de împerechere.
- Selectați opțiunea Pair accessory din meniu și apăsați butonul **OK** de pe telecomandă pentru a începe căutarea dispozitivelor Bluetooth în modul de împerechere.
- Dispozitivele disponibile vor fi recunoscute și afișate într-o listă.
- Selectați dispozitivul dorit din listă și apăsați **OK** pentru a începe procesul de împerechere cu proiectorul.
- Când procesul de împerechere este finalizat, dispozitivele conectate prin Bluetooth vor fi listate sub accesorii.

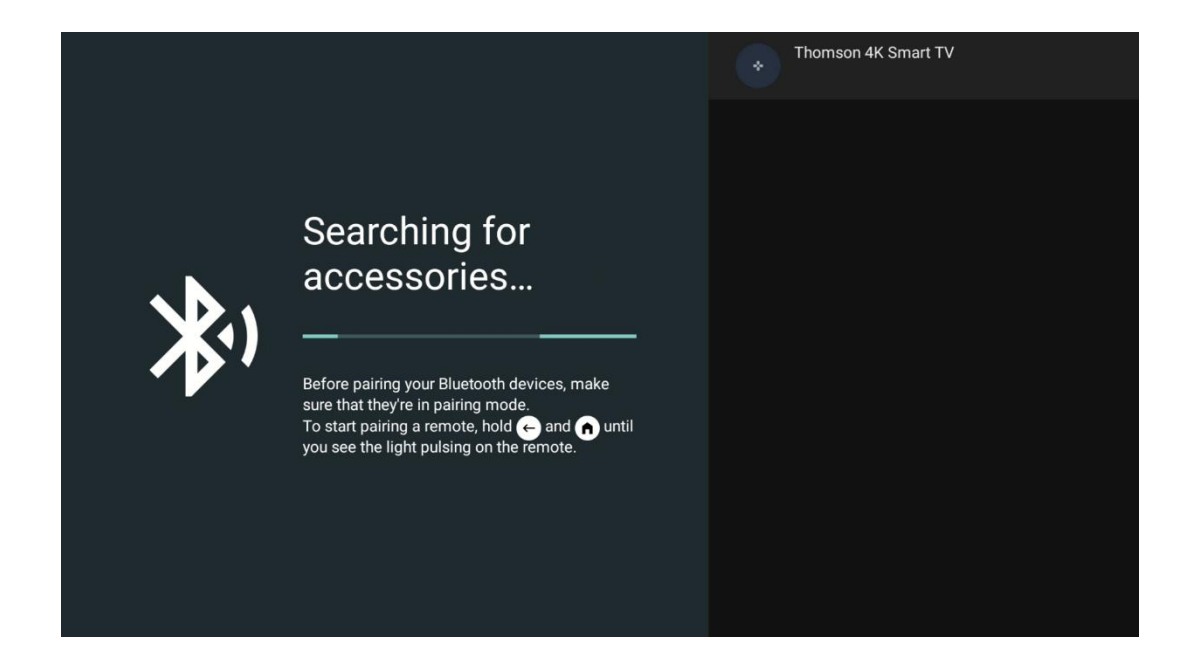

# 7. Redare multimedia (MMP)

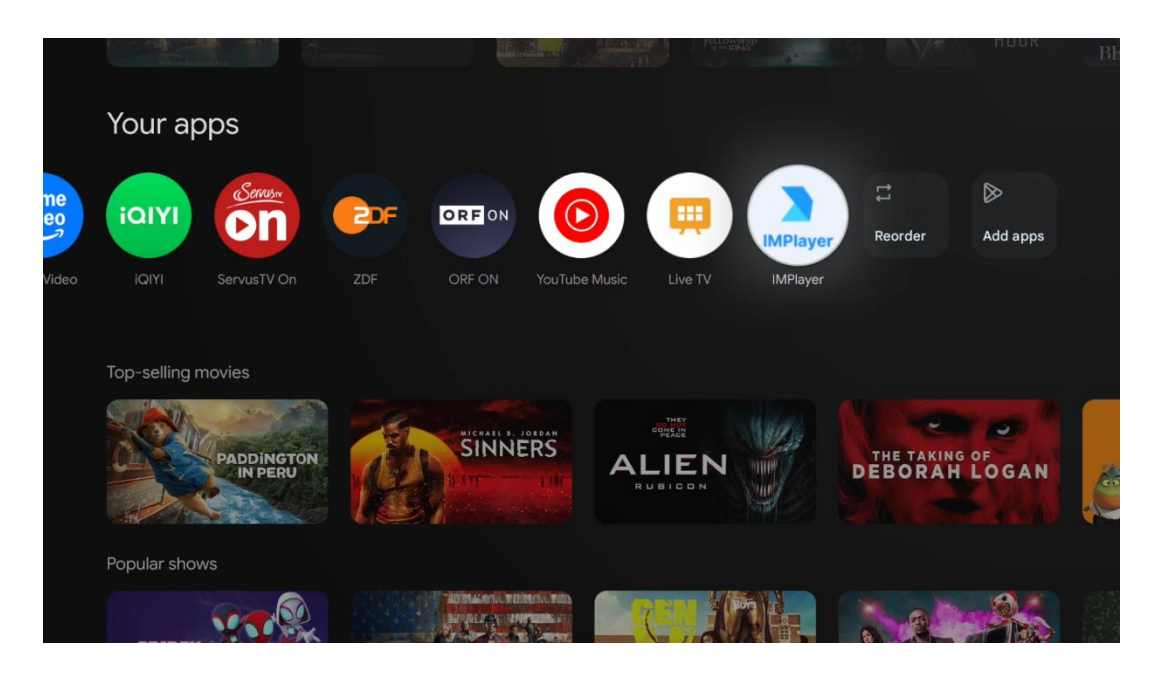

#### Operarea dispozitivelor de stocare USB externe

Conectați o unitate USB externă (unitate flash USB sau unitate hard disk externă) la portul USB-A al proiectorului Thomson PG55B.

Când vă conectați la dispozitivul de stocare USB, apăsați butonul pentru a afișa opțiunile. Puteți reda conținutul multimedia stocat pe dispozitivul de stocare sau puteți extinde capacitatea de stocare internă a proiectorului Thomson PG55B.

#### Redarea fișierelor multimedia de pe dispozitivul de stocare extern

Descărcați o aplicație de redare multimedia. Porniți aplicația instalată și selectați fișierul pe care doriți să îl redați.

#### Extindeți capacitatea de stocare internă a proiectorului Thomson PG55B:

După conectarea dispozitivului de stocare USB, apăsați butonul Acasă de pe telecomandă>>Select the settings icon>>Select the appropriate USB flash drive notification [Select for setup]>>Select the "Set as device storage" option and follow the on-screen instructions.

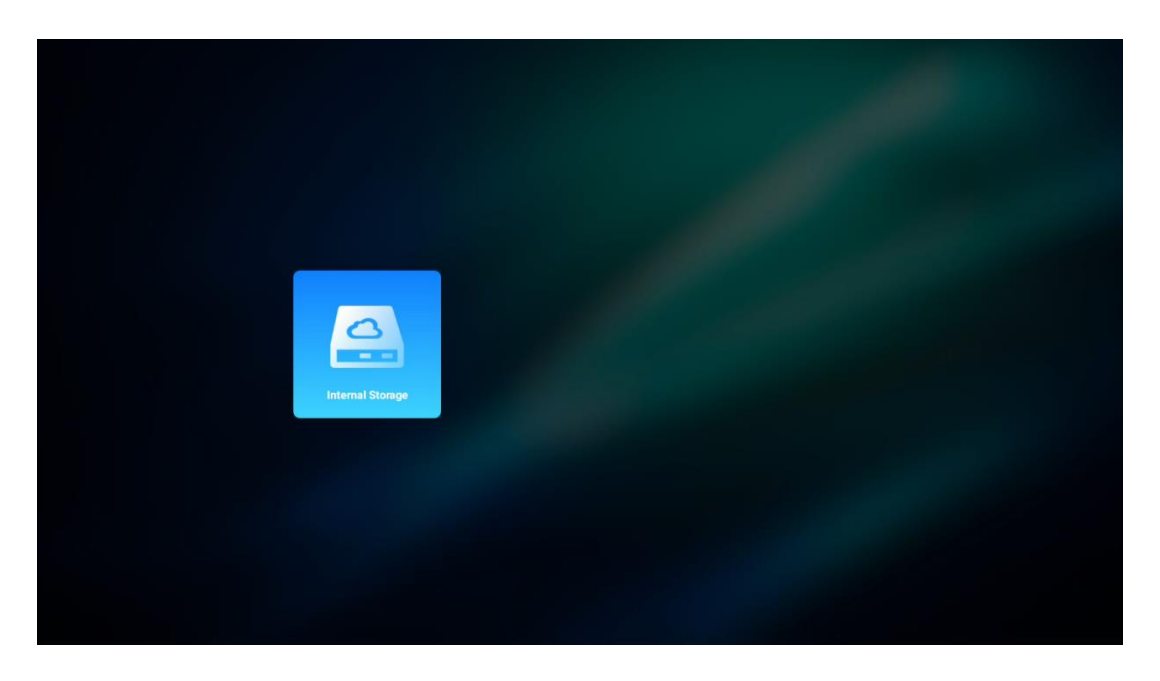

De asemenea, puteți efectua aceeași procedură prin meniul Setări. Setări / Sistem / Memorie / Suport date / Ștergeți și formatați ca memorie dispozitiv.

Notă: Dispozitivul de stocare USB conectat trebuie să fie formatat în FAT32 sau exFAT.

# 8. Rezolvarea problemelor

#### 1. Nu există ieșire audio

- a. Verificați dacă proiectorul este în surdină. În caz afirmativ, apăsați din nou tasta [Mute] pentru a detensiona proiectorul.
- b. Verificați dacă interfața proiectorului "HDMI ARC" sau Bluetooth este conectată la un dispozitiv audio extern.

#### 2. Nu există ieșire de imagine

- a. Apăsați butonul [Power] din partea din spate a proiectorului. Indicatorul luminos de alimentare se va aprinde dacă proiectorul intră cu succes în modul de proiecție.
- b. Asigurați-vă că adaptorul de alimentare are ieșirea de putere specificată.

#### 3. Nu există rețea

- a. Intrați în [Setting] prin [Dashboard] și verificați starea conexiunii la internet în opțiunea de rețea.
- b. Asigurați-vă că cablul de rețea este introdus corect în interfața "LAN" a proiectorului.
- c. Asigurați-vă că routerul este configurat corect.

#### 4. Imagine neclară

- a. Reglați focalizarea sau corecția trapezoidală a proiectorului.
- b. Asigurați-vă că distanța de proiecție este în raza focală efectivă a proiectorului.

c. Îndepărtați praful sau murdăria de pe obiectiv cu o suflantă sau o perie cu peri moi.

#### 5. Imagine non-rectangulară

- a. Plasați proiectorul perpendicular pe ecran/perete dacă funcția de corecție a trapezului nu este utilizată.
- b. Utilizați funcția de corecție a trapezului pentru a ajusta forma imaginii.

#### 6. Eșecul corecției automate a trapezului

- a. Asigurați-vă că modulul ToF de pe capacul de sticlă frontal al proiectorului nu este blocat sau murdar.
- b. Deplasați proiectorul până când este perpendicular pe suprafața de proiecție și încercați din nou.

#### 7. Eșec autofocus

- a. Asigurați-vă că modulul ToF de pe capacul frontal din sticlă al proiectorului nu este blocat sau murdar.
- b. Mutați proiectorul înainte și înapoi până când proiectorul se află la distanța de proiecție recomandată.

#### 8. Telecomanda nu răspunde

- a. Asigurați-vă că bateriile sunt instalate corect și nu sunt descărcate.
- b. Îndepărtați orice obstrucții între proiector și telecomandă.
- c. Asigurați-vă că telecomanda este împerecheată cu succes cu proiectorul prin Bluetooth.
- d. Asigurați-vă că niciun buton nu este apăsat sau blocat și verificați dacă indicatorul de alimentare este încă aprins. Dacă da, vă rugăm să contactați asistența pentru clienți sau centrul de service local.

#### 9. Conectați dispozitivele Bluetooth

Intrați în [Setări], deschideți opțiunea [Bluetooth] pentru a verifica lista de dispozitive Bluetooth și conectați dispozitivul.

#### 10. Nu se poate porni proiectorul

Proiectorul va intra în modul de protecție dacă bateria internă se termină. În acest caz, asigurați-vă că proiectorul este conectat la sursa de alimentare și apoi țineți apăsat butonul de alimentare de pe proiector sau telecomandă timp de 3 secunde pentru a porni proiectorul. În alte cazuri, vă rugăm să contactați asistența pentru clienți sau centrul de service local.

#### 11. Altele

Vă rugăm să nu ezitați să ne contactați la https://tv.mythomson.com/Support/

\* Vă rugăm să utilizați accesoriile noastre pentru a evita orice risc.

# 9. Informații despre Agenția Europeană

Compania: Streamview GmbH Streamview GmbH Adresă: Franz-Z1 Franz-Josefs-Kai 1, 1010 Viena, Austria, contact@streamview.com

# 9.1 Licențe

Sub rezerva modificărilor. Ca urmare a cercetării și dezvoltării continue, specificațiile tehnice, designul și aspectul produselor se pot modifica. Vă rugăm să rețineți că viteza de descărcare depinde de conexiunea dvs. la internet și este posibil ca unele aplicații să nu fie disponibile în toate țările. Este posibil să fie necesară înscrierea la serviciile de streaming. Google TV este numele experienței software a acestui dispozitiv și o marcă comercială a Google LLC. Google, YouTube, Google Cast și YouTube Music sunt mărci comerciale ale Google LLC. Google Assistant nu este disponibil în anumite limbi si tări. Disponibilitatea serviciilor variază în functie de țară și limbă. Netflix este o marcă înregistrată a Netflix, Inc. Este necesară înscrierea la Netflix streaming. Netflix este disponibil în anumite țări. Mai multe informații pot fi găsite la www.netflix.com. Apple TV este o marcă comercială a Apple Inc. înregistrată în S.U.A. și în alte țări și regiuni. Wi-Fi este o marcă înregistrată a Wi-Fi Alliance®. Marca verbală și logo-urile Bluetooth® sunt mărci comerciale înregistrate deținute de Bluetooth SIG, Inc. și orice utilizare a acestor mărci este sub licență. Termenii HDMI și HDMI High-Definition Multimedia Interface, precum și sigla HDMI sunt mărci comerciale sau mărci înregistrate ale HDMI Licensing Administrator, Inc. în Statele Unite și în alte țări. Dolby, Dolby Vision, Dolby Atmos, Dolby Audio și simbolul Double-D sunt mărci comerciale ale Dolby Laboratories Licensing Corporation. Fabricat sub licență de la Dolby Laboratories. Lucrări confidențiale nepublicate. Copyright © 2012-2025 Dolby Laboratories. Este necesar un abonament Disney+, consultați termenii la https://www.disneyplus.com. ©2025 Disney și entitățile sale afiliate. ©2025 Amazon.com, Inc. sau entitățile sale afiliate. Amazon, Prime Video și toate mărcile aferente sunt mărci comerciale ale Amazon.com, Inc. sau ale afiliaților săi. Se aplică taxe de membru Amazon Prime sau Prime Video. Consultați primevideo.com/terms pentru detalii. Toate celelalte produse, servicii, companii, mărci comerciale, denumiri comerciale sau de produse și logo-uri la care se face referire în prezentul document sunt proprietatea proprietarilor respectivi. Toate drepturile rezervate. ©2025 StreamView GmbH, Franz-Josefs-Kai 1, 1010 Viena, Austria. Acest produs a fost fabricat și vândut sub responsabilitatea StreamView GmbH. THOMSON și logo-ul THOMSON sunt mărci comerciale utilizate de StreamView GmbH - informatii suplimentare la www.thomson-brand.com. Protecția datelor: Furnizorii de aplicații și furnizorii de servicii pot colecta și utiliza date tehnice și informații conexe, inclusiv, dar fără a se limita la, informații tehnice despre acest dispozitiv, sistem și software de aplicație și periferice. Furnizorii de aplicații și furnizorii de servicii pot utiliza astfel de informații pentru a îmbunătăți produsele sau pentru a furniza servicii sau tehnologii, care nu vă identifică personal. În plus, unele servicii terțe, furnizate deja în dispozitiv sau instalate de dvs. după achiziționarea produsului, pot solicita o înregistrare cu datele dvs. personale. Unele servicii pot colecta date cu caracter personal chiar și fără a furniza avertismente suplimentare. StreamView nu poate fi trasă la răspundere pentru o posibilă încălcare a protecției datelor de către servicii terțe.

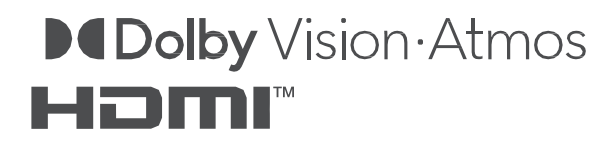